### HP LaserJet M9040/M9050 MFP

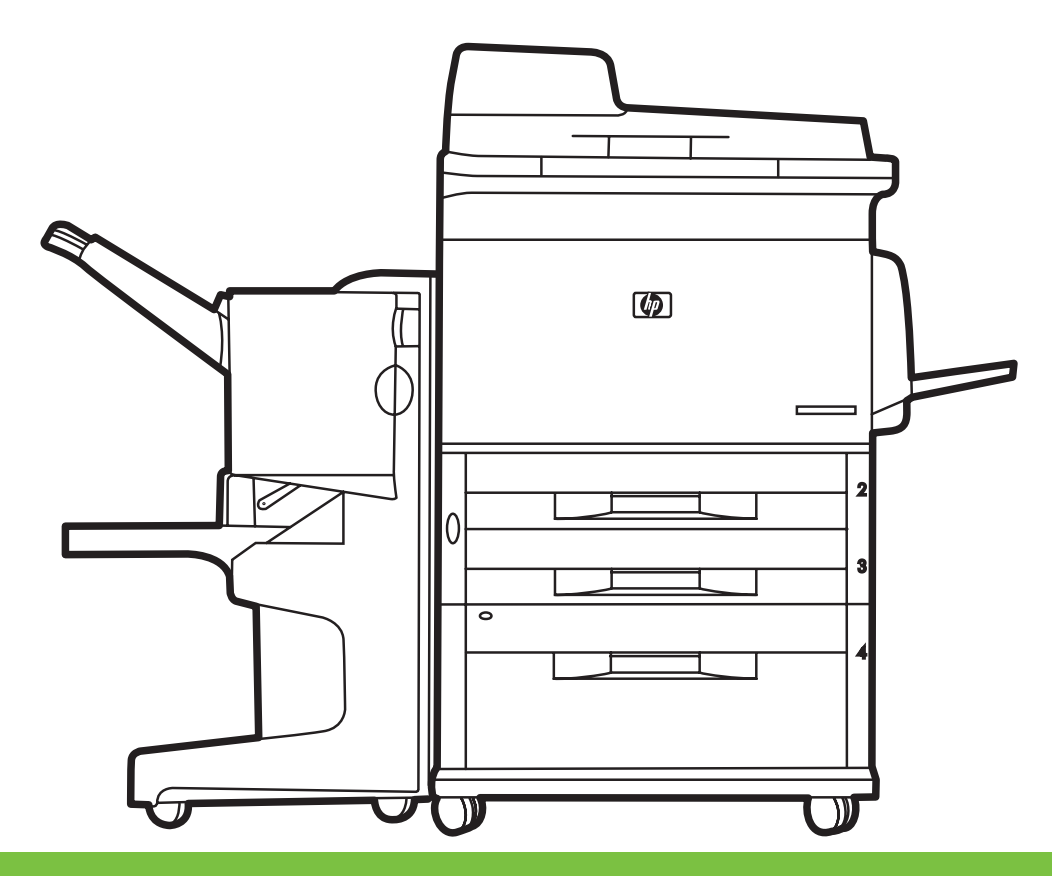

- Getting Started Guide
- Guide de mise en route
- 📧 Leitfaden zur Inbetriebnahme
- Guida introduttiva
- 🛯 Guía de instalación inicial
- Guia de primers passos
- Beknopte handleiding
- Guia de primeiros passos

Read me First A lire avant de continuer Bittle zuerst lesen Informazioni preliminari Lea esto primero Llegiu això primer Lees eerst deze handleidin Leia-me primeiro

h

#### **Copyright and License**

© 2008 Copyright Hewlett-Packard Development Company, L.P.

Reproduction, adaptation or translation without prior written permission is prohibited, except as allowed under the copyright laws.

The information contained herein is subject to change without notice.

The only warranties for HP products and services are set forth in the express warranty statements accompanying such products and services. Nothing herein should be construed as constituting an additional warranty. HP shall not be liable for technical or editorial errors or omissions contained herein.

Part number: CC395-90919

Edition 1, 4/2008

#### **FCC Regulations**

This equipment has been tested and found to comply with the limits for a Class B digital device, pursuant to Part 15 of the FCC rules. These limits are designed to provide reasonable protection against harmful interference in a residential installation. This equipment generates, uses, and can radiate radio-frequency energy. If this equipment is not installed and used in accordance with the instructions, it may cause harmful interference to radio communications. However, there is no guarantee that interference will not occur in a particular installation. If this equipment does cause harmful interference to radio or television reception, which can be determined by turning the equipment off and on, correct the interference by one or more of the following measures:

- Reorient or relocate the receiving antenna.
- Increase separation between equipment and receiver.
- Connect equipment to an outlet on a circuit different from that to which the receiver is located.
- Consult your dealer or an experienced radio/TV technician.

Any changes or modifications to the product that are not expressly approved by HP could void the user's authority to operate this equipment. Use of a shielded interface cable is required to comply with the Class B limits of Part 15 of FCC rules. For more regulatory information, see the electronic user guide. Hewlett-Packard shall not be liable for any direct, indirect, incidental, consequential, or other damage alleged in connection with the furnishing or use of this information.

#### **Trademark Credits**

Windows® is a U.S. registered trademark of Microsoft Corporation.

#### Copyright et licence

© 2008 Copyright Hewlett-Packard Development Company, L.P.

Toute reproduction, adaptation ou traduction sans autorisation expresse par écrit est interdite, sauf dans les cas permis par les lois régissant les droits d'auteur.

Les informations contenues dans ce document peuvent être modifiées sans préavis.

Les seules garanties pour les produits et services HP sont décrites dans les déclarations de garantie expresses accompagnant ces mêmes produits et services. Les informations contenues dans ce document ne constituent en aucun cas une garantie supplémentaire. HP n'est pas responsable des erreurs d'ordre technique ou éditorial ou des omissions contenues dans ce document.

Référence : CC395-90919

Edition 1, 04/2008

#### **Réglementations de la FCC**

Les tests effectués sur cet équipement ont déterminé qu'il est conforme aux prescriptions des unités numériques de classe B, telles que spécifiées à l'article 15 des normes de la FCC (Commission fédérale des communications). Ces limites sont destinées à assurer une protection suffisante contre les interférences produites dans une installation résidentielle. Cet équipement génère, utilise et peut émettre de l'énergie sous forme de fréquences radio. Si ce matériel n'est pas installé et utilisé conformément aux instructions, il peut causer des interférences nuisibles aux communications radio. Aucune garantie n'est néanmoins fournie quant à l'apparition d'interférences dans une installation particulière. Si cet appareil provoque des interférences nuisibles (qui peuvent être déterminées en éteignant et rallumant l'appareil) à des communications radio ou télévision, corrigez ce problème en appliquant une ou plusieurs des mesures suivantes :

- Réorientez ou déplacez l'antenne de réception.
- Augmentez la distance séparant l'équipement du récepteur.
- Connectez l'équipement à une prise située sur un circuit différent de celui sur lequel se trouve le récepteur.
- Consultez votre revendeur ou un technicien radio/télévision expérimenté.

Toute modification apportée au produit sans le consentement de HP peut se traduire par la révocation du droit d'exploitation de l'équipement dont jouit l'utilisateur. Un câble d'interface blindé est requis afin de satisfaire aux stipulations de l'article 15 des réglementations de la FCC sur les appareils de classe B. Pour de plus amples informations sur les réglementations, reportez-vous au Guide de l'utilisateur au format électronique. Hewlett-Packard ne sera en aucun cas tenu responsable des dommages directs, indirects, accessoires, consécutifs ou autres pouvant résulter de la mise à disposition de ces informations ou de leur utilisation.

#### Marques commerciales et déposées

Windows® est une marque déposée aux Etats-Unis de Microsoft Corporation.

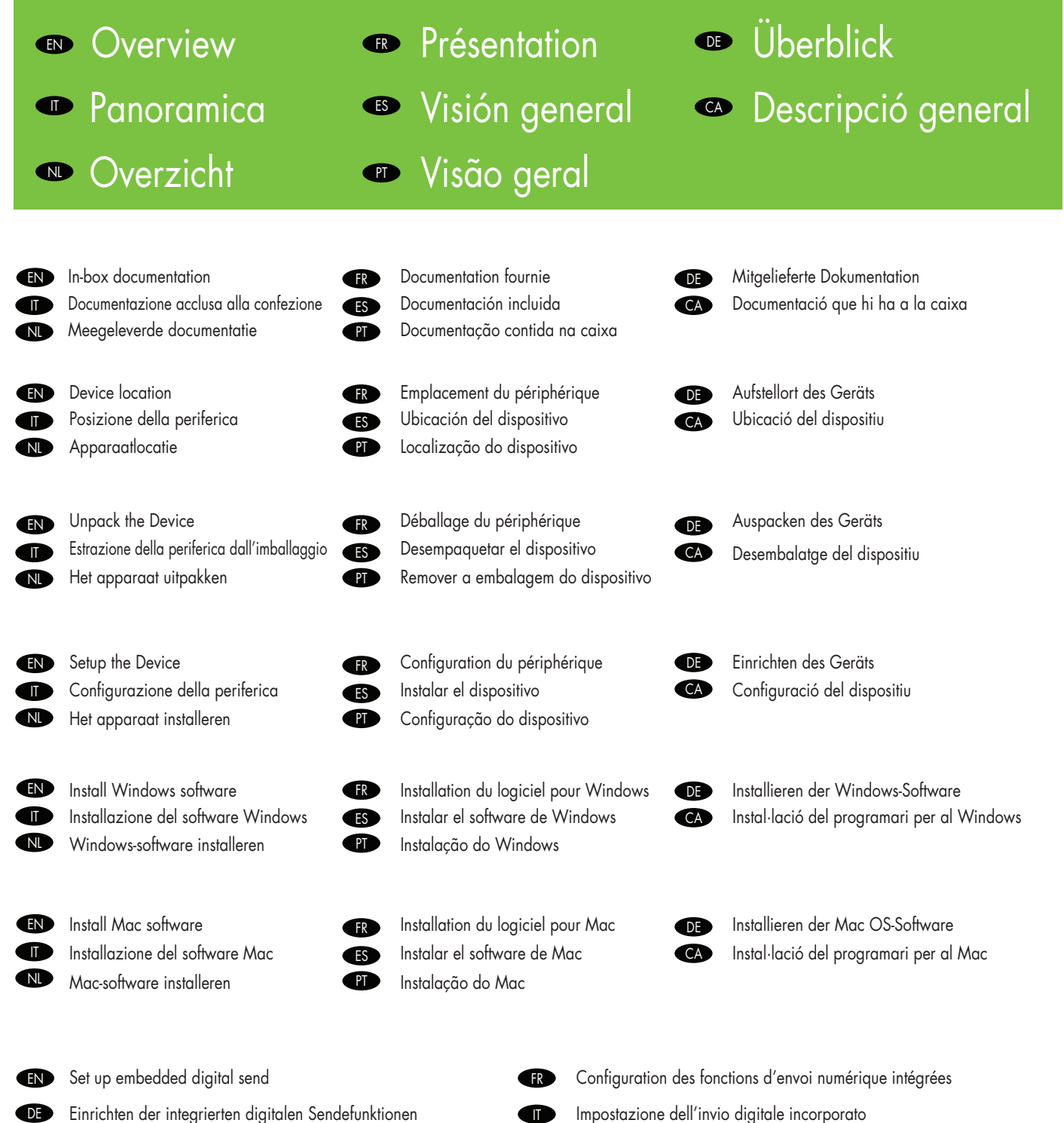

Einrichten der integrierten digitalen Sendefunktionen

NL

- Configurar la función de envío digital incorporado FS
  - De geïntegreerde digitale verzendfuncties instellen

1

CA

Configuració d'opcions d'enviament digital integrades

Configuração do envio digital integrado

## In-box documentation Mitgelieferte Dokumentation Documentación incluida Maggalayarda documentation

Meegeleverde documentatie

#### Getting Started Guide Wall Poster

EN

DF

ES

#### Control Panel information

- Device features
- Software/Customer information CD
- User Guide
- Install Notes
- Hp Jet Direct
- Embedded Web Server
- Software Drivers

#### HP Digital Sending Software 4.X CD

• Trial version of DSS Advanced Features

#### Leitfaden zur Inbetriebnahme Poster

- Poster
- Informationen zum Bedienfeld
- Gerätefunktionen

### CD mit Software und Dokumentation

- Benutzerhandbuch
- Installationshinweise
- HP JetDirect-Druckserver
- Integrierter Webserver
- Softwaretreiber

#### CD mit HP Digital Sending Software 4.X

• Testversion von DSS Advanced Features

#### Guía de instalación inicial Cartel de pared

- Información del panel de control
- Características del dispositivo

#### CD de software/información para el cliente

- Guía de usuario
- Notas de instalación
- Hp Jet Direct
- Servidor Web incorporado
- Controladores de software

#### CD de HP Digital Sending Software 4.X

- Versión de prueba de DSS Advanced Features
- Beknopte handleiding

#### Poster

- Informatie op het bedieningspaneel
- Functies en voorzieningen van het apparaat

#### Cd met software en informatie voor de klant

- Gebruikershandleiding
- Installatie-instructies
- HP Jet Direct
- Softwaredrivers
- HP Digital Sending-software, 4 x cd
- Demoversie van DSS Advanced Features

- Documentation fournie
- Documentazione acclusa alla confezione
- Documentació que hi ha a la caixa
- Documentação contida na caixa

#### FR

#### Guide de mise en route Affiche

- Informations sur le panneau de commande
- Fonctions du périphérique
- CD-ROM du logiciel/d'informations client
- Guide de l'utilisateur
- Notes d'installation
- HP letdirect
- Serveur Web intégré
- Pilotes du logiciel
- CD-ROM du logiciel HP Digital Sending 4.X
- Version d'essai des fonctions avancées du DSS

#### Guida introduttiva

#### Poster

- Informazioni sul pannello di controllo
- Caratteristiche della periferica

#### CD contenente informazioni su software e clienti

- Guida per l'utente
- Note sull'installazione
- Hp Jet Direct
- Server Web incorporato
- Driver del software

#### CD del software HP Digital Sending 4.X

• Versione di prova delle funzioni avanzate DSS

#### Guia de primers passos

#### Cartell d'instruccions

- Informació del tauler de control
- Característiques del dispositiu

#### CD de programari/informació per als clients

- Guia de l'usuari
- Notes sobre la instal·lació
- Hp Jet Direct
- Servidor Web integrat
- Controladors de programari

#### CD del programa HP Digital Sending Software 4.X

- Versió de prova de les característiques avançades de DSS
- PT

2

CA

#### Guia de primeiros passos Poster

- Informações do painel de controle
- Recursos do dispositivo

#### CD de informações do Software/Cliente

- Guia do usuário
  - Notas de instalação
  - Hp Jet Direct
  - Servidor da Web incorporado
  - Drivers do software

#### CD de software de envio digital HP 4.X

 Versão de teste dos recursos avançados do DSS (Software de envio digital)

# Device location Aufstellort des Geräts Ubicación del dispositivo Apparaatlocatie

- Emplacement du périphérique
- Posizione della periferica
- Ubicació del dispositiu
- Localização do dispositivo

- - Select a well-ventilated, dust-free area to position the Device.
  - Choisissez une zone correctement ventilée et exempte de poussière pour installer le périphérique.
  - Stellen Sie das Gerät an einem gut belüfteten, staubfreien Ort auf.
  - Scegliere un'area ben ventilata e priva di polvere in cui collocare la periferica.
- ES Seleccione un área bien ventilada libre de polvo para colocar el dispositivo.
- CA Per a la ubicació del producte, seleccioneu una zona ben ventilada i sense pols.
- N Plaats het apparaat in een goed geventileerde, stofvrije ruimte.
- PT Selecione uma área bem ventilada e sem poeira para posicionar o dispositivo.

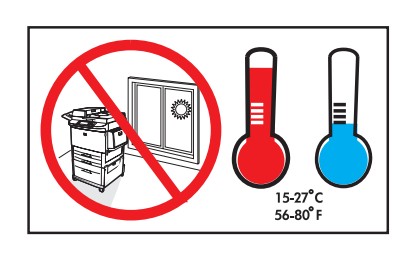

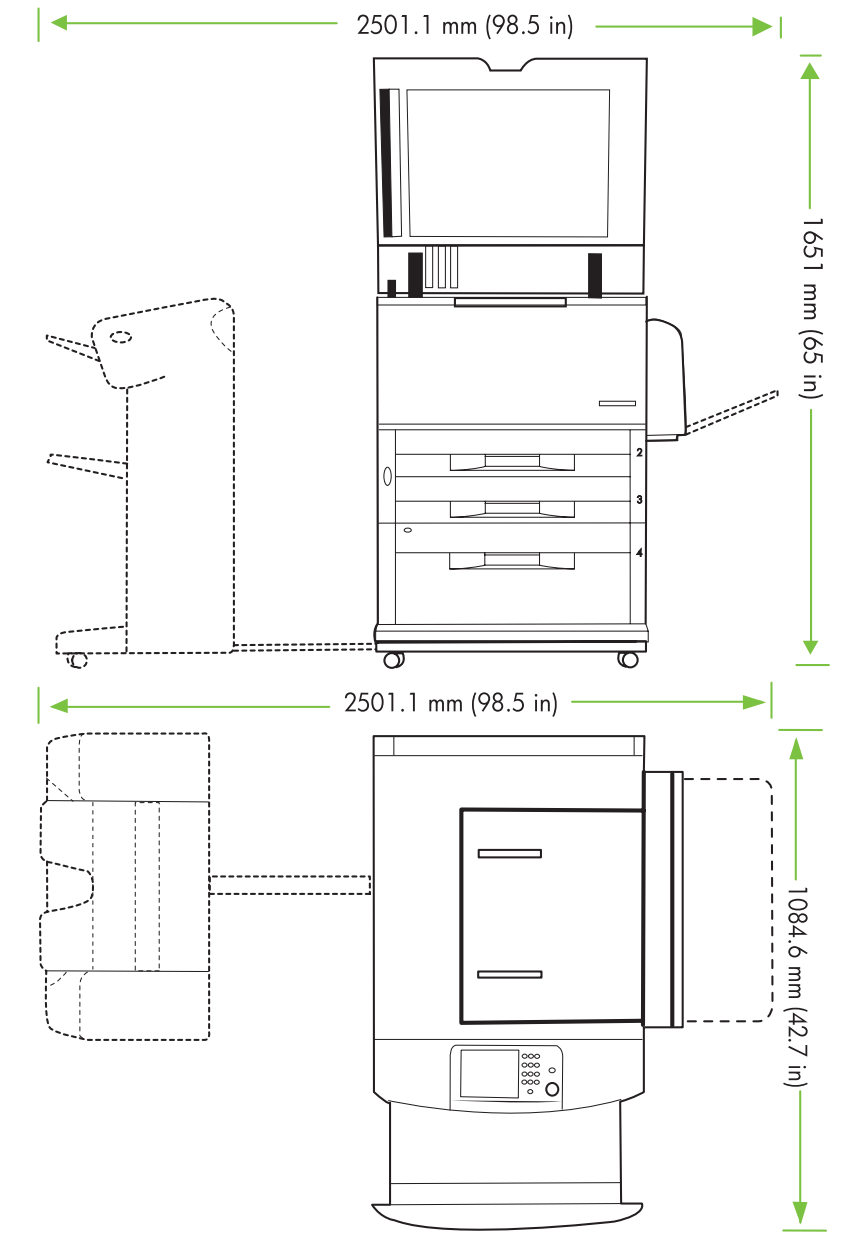

| 2 |    | Power/Current specifications.<br>Netzanforderungen<br>Especificaciones de alimentación/corriente eléctrica.<br>Stroomspecificaties. |                                                                                              | <ul> <li>Spécifications d'alimenta</li> <li>Specifiche di alimentazio</li> <li>Especificacions elèctrique</li> <li>Especificações de energio</li> </ul> | tion/électriques<br>ne.<br>25 i sobre l'alimentació.<br>a/corrente.                          |
|---|----|----------------------------------------------------------------------------------------------------|----------------------------------------------------------------------------------------------|----------------------------------------------------------------------------------------------------|----------------------------------------------------------------------------------------------|
|   | EN | 110-volt models<br>• 110 to 127 volts<br>• 50/60 Hz<br>Current:<br>• 15 Amps                                                        | 220-volt models<br>• 220 to 240 volts<br>• 50/60 Hz<br>Current:<br>• 8 Amps                  | <ul> <li>Modèles 110 volts</li> <li>110 à 127 volts</li> <li>50/60 Hz</li> <li>Alimentation</li> <li>15 ampères</li> </ul>                              | Modèles 220 volts<br>• 220 à 240 volts<br>• 50/60 Hz<br>Alimentation<br>• 8 ampères          |
|   | DE | 110-Volt-Modelle<br>• 110 bis 127 V<br>• 50/60 Hz<br>Strom:<br>• 15 A                                                               | 220-Volt-Modelle<br>• 220 bis 240 V<br>• 50/60 Hz<br>Strom:<br>• 8 A                         | Modelli da 110 volt<br>• 110 - 127 volt<br>• 50/60 Hz<br>Corrente:<br>• 15 Amp                                                                          | Modelli da 220 volt<br>• 220 - 240 volt<br>• 50/60 Hz<br>Corrente:<br>• 8 Amp                |
|   | ES | Modelos de 110 voltios<br>• De 110 a 127 voltios<br>• 50/60 Hz<br>Corriente:<br>• 15 amperios                                       | Modelos de 220 voltios<br>• De 220 a 240 voltios<br>• 50/60 Hz<br>Corriente:<br>• 8 amperios | <ul> <li>Models de 110 volts</li> <li>De 110 a 127 volts</li> <li>50/60 Hz</li> <li>Corrent elèctric:</li> <li>15 ampers</li> </ul>                     | Models de 220 volts<br>• De 220 a 240 volts<br>• 50/60 Hz<br>Corrent elèctric:<br>• 8 ampers |
|   |    | Modellen voor 110 volt<br>• 110 tot 127 volt<br>• 50/60 Hz<br>Stroom:<br>• 15 Amp                                                   | Modellen voor 220 volt<br>• 220 tot 240 volt<br>• 50/60 Hz<br>Stroom:<br>• 8 Amp             | Modelos de 110-volt<br>• 110 a 127 volts<br>• 50/60 Hz<br>Corrente:<br>• 15 Amps                                                                        | Modelos de 220-volt<br>• 220 a 240 volts<br>• 50/60 Hz<br>Corrente:<br>• 8 Amps              |

## Unpack the Device Auspacken des Geräts Desempaquetar el dispositivo Het apparaat uitpakken

- Déballage du périphérique
- Estrazione della periferica dall'imballaggio
- Desembalatge del dispositiu
- Remover a embalagem do dispositivo

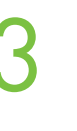

Remove the outer box and the packing foam.
 Retirez la caisse extérieure et le carton d'emballar

- Retirez la caisse extérieure et le carton d'emballage.
- **DE** Entfernen Sie die äußere Verpackung und die Styroporstücke.
- Rimuovere la scatola esterna e il materiale di protezione.
- ES Retire la caja exterior y la espuma de embalaje.
- CA Retireu la capsa i les escumes d'embalatge.
- Maak de verpakking open en verwijder het piepschuim.
- P Remova a caixa externa e a espuma da embalagem.

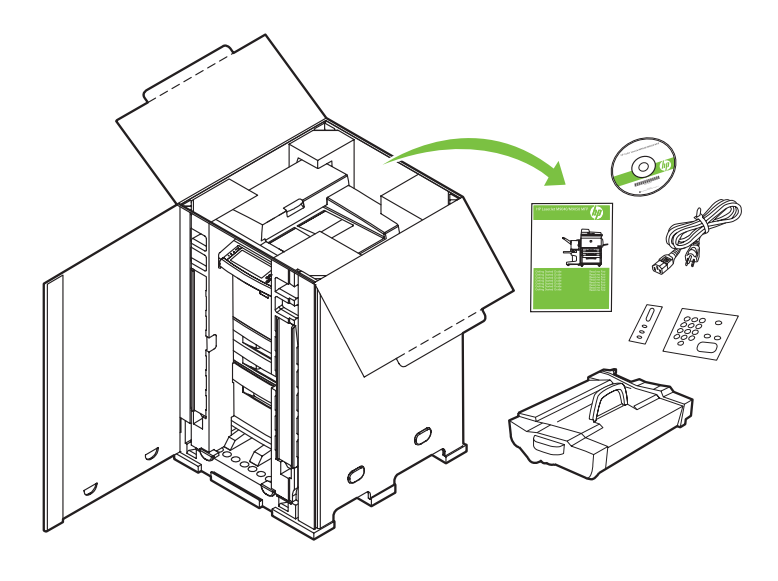

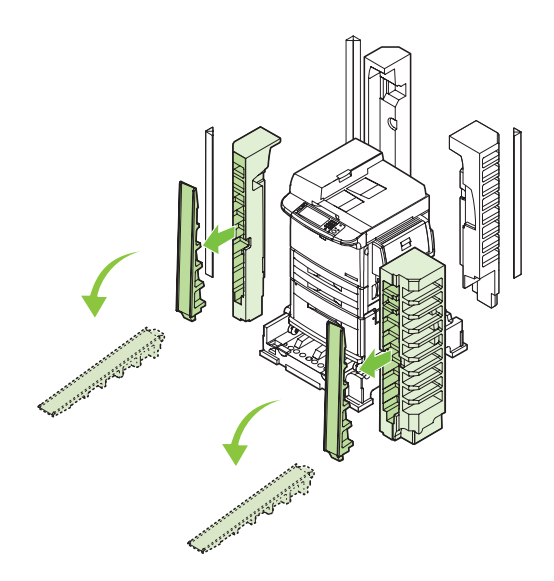

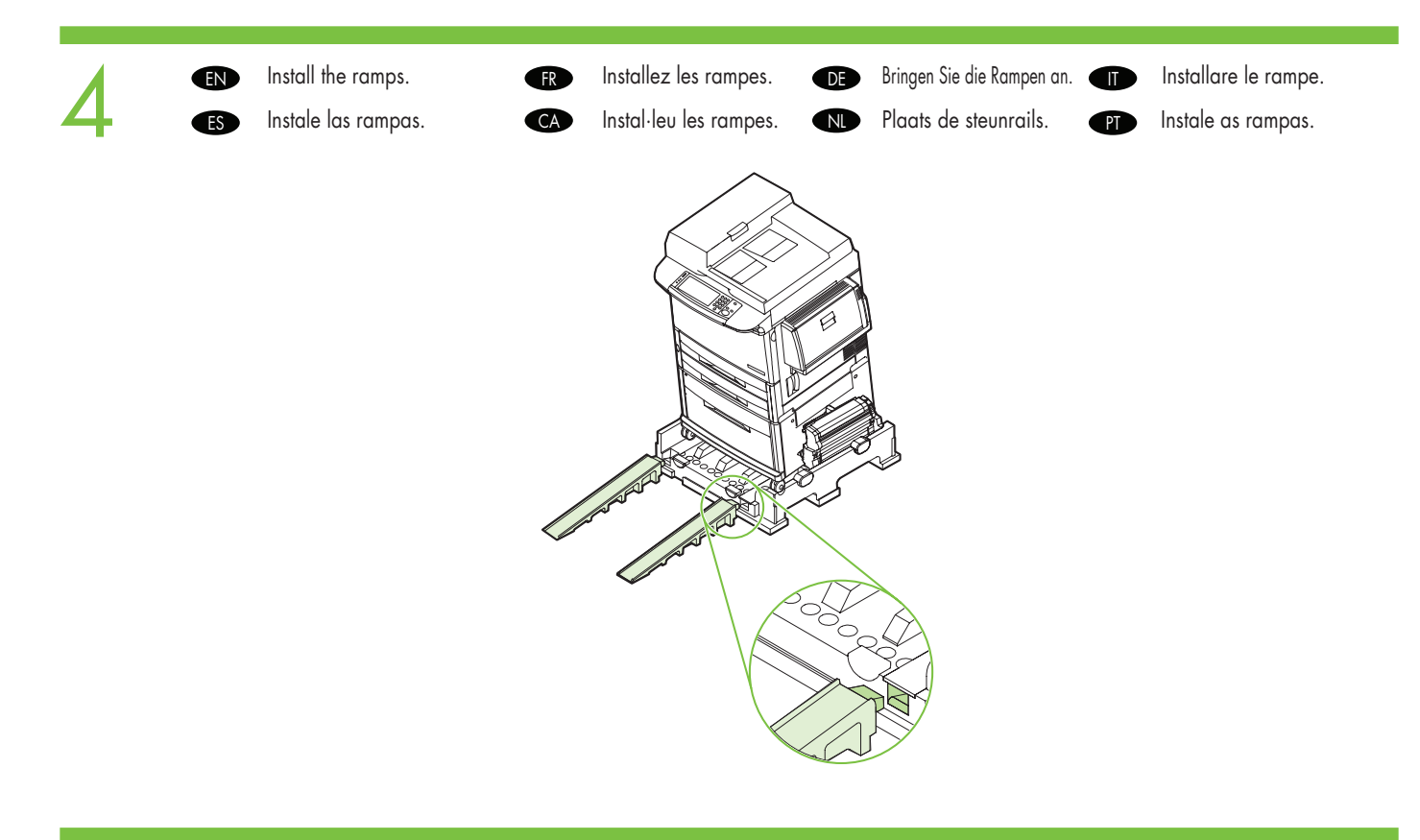

- 5
- Use two people to gently roll the device off of the pallet.
- (R) Faites que deux personnes se chargent de faire glisser doucement le périphérique hors du plateau de chargement.
- DE Rollen Sie das Gerät mit einer zweiten Person vorsichtig von der Palette herunter.
- In due persone, rimuovere delicatamente la periferica dal pallet.
- Estraiga con cuidado el dispositivo del palé con la ayuda de dos personas.
- CA Traieu el dispositiu del palet amb l'ajut d'una altra persona.
- Nol het apparaat voorzichtig met twee personen van de pallet.
- Duas pessoas devem retirar com cuidado o dispositivo do palete.

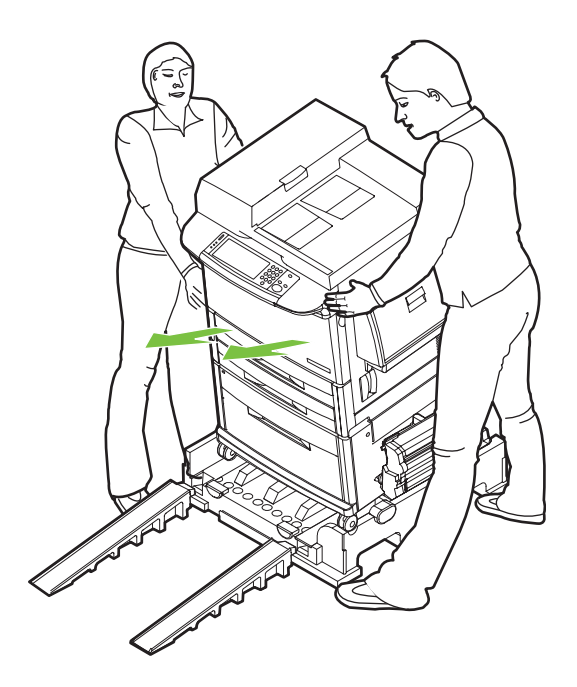

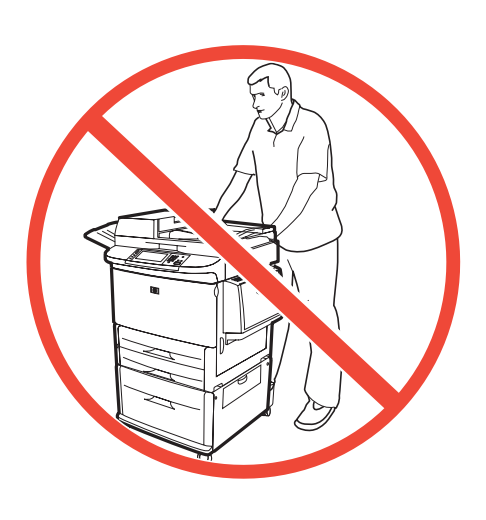

- 6
- (IN) Remove the shipping tape.
- FR Retirez le ruban adhésif d'expédition.
- **DE** Entfernen Sie die Klebestreifen.
- Rimuovere il nastro di trasporto.
- ES Retire la cinta de embalaje.
- CA Retireu les cintes adhesives de transport.
- N Verwijder de verpakkingstape.
- PT Remova a fita de embalagem.

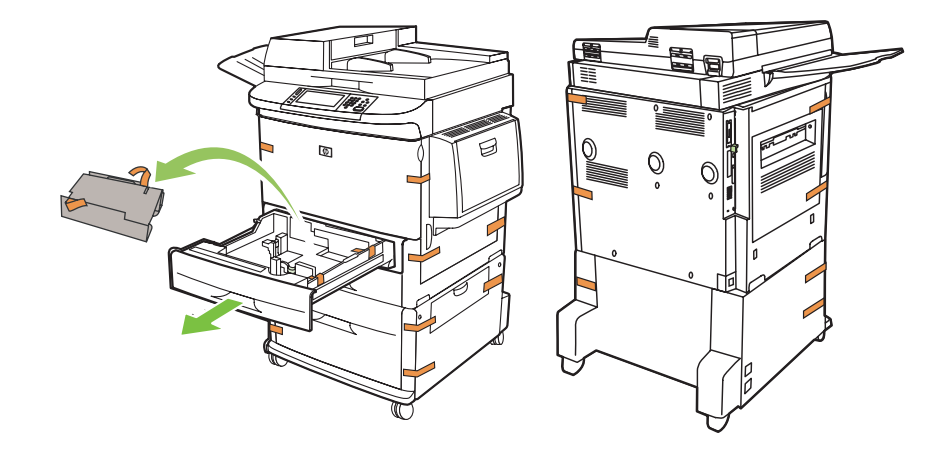

- (I) Open scanner lid and remove foam.
- FR Ouvrez le couvercle du scanner et retirez le carton.
- DE Öffnen Sie den Scannerdeckel, und nehmen Sie das Styroporstück heraus.
- Aprire il coperchio dello scanner e rimuovere il materiale protettivo.
- ES Abra la tapa del escáner y extraiga la espuma.
- CA Obriu la tapa de l'escàner i retireu l'escuma de protecció.
- Open het deksel van de scanner en verwijder het piepschuim.
- PT Abra a tampa do scanner e remova a espuma.

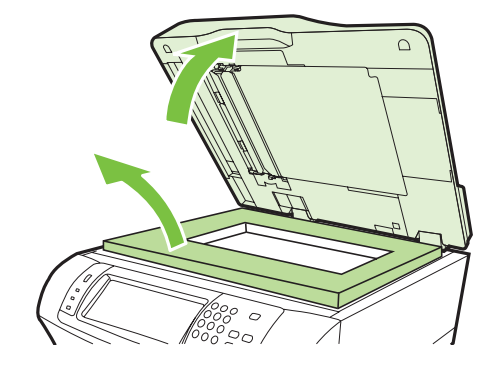

EN Clean scanner glass with a dry, lint-free cloth. FR Nettoyez la vitre du scanner avec un chiffon sec non pelucheux. DE Reinigen Sie das Scannerglas mit einem trockenen und fusselfreien Tuch. Pulire il vetro dello scanner con un panno asciutto e privo di lanugine. ES Limpie el cristal del escáner con un paño seco que no desprenda pelusa. CA Netegeu el vidre de l'escàner amb un drap sec que no deixi restes de fils. ND Reinig de glasplaat van de scanner met een droge, pluisvrije doek. PT Limpe o vidro do scanner com um pano seco e que não solte fiapos.

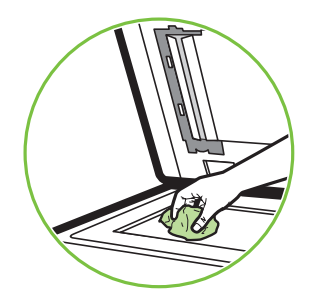

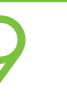

- EN Unlock the scanner.
- DE Entriegeln Sie den Scanner.
- ES Desbloquee el escáner.
- N Ontgrendel de scanner.

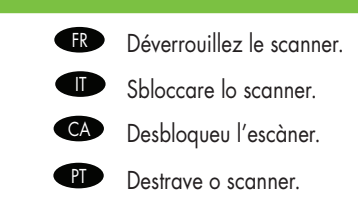

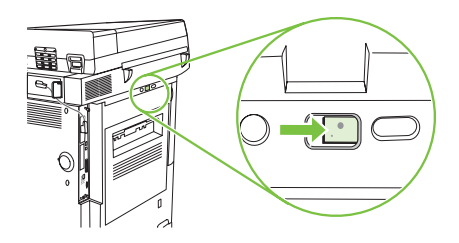

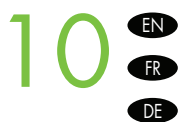

- Remove protective film from control panel.
- Retirez le film protecteur du panneau de commande.
- Ziehen Sie die Schutzfolie vom Bedienfeld ab.
- Rimuovere la pellicola protettiva dal pannello di controllo.
- ES Retire la película protectora del panel de control.
- CA Retireu el plàstic transparent de protecció del tauler de control.
- Verwijder de beschermfolie van het bedieningspaneel.
- Remova a película protetora do painel de controle.

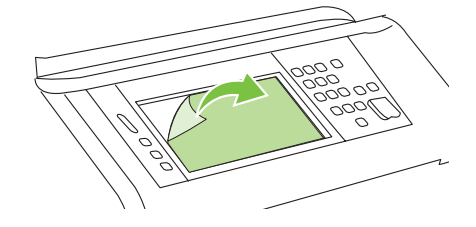

Install the optional output device. Specific installation guides are shipped with each of the optional output devices.

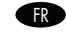

Installez le périphérique de sortie optionnel. Les différents guides d'installation sont expédiés avec chaque périphérique de sortie optionnel correspondant.

DE Installieren Sie das optionale Ausgabegerät. Die entsprechenden Informationen finden Sie in der beiliegenden Anleitung.

Installare la periferica di output opzionale. Ciascuna periferica di output opzionale viene fornita con istruzioni specifiche relative all'installazione.

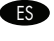

Instale el dispositivo de salida opcional. Cada dispositivo de salida opcional contiene su propia guía de instalación.

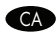

Instal·leu el dispositiu de sortida opcional. Els manuals d'instruccions específics se subministren amb cadascun dels dispositius de sortida opcionals.

Installeer het optionele uitvoerapparaat. Bij elk uitvoerapparaat worden specifieke installatiehandleidingen meegeleverd.

Instale o dispositivo de saída opcional. Os guias específicos de instalação são fornecidos com cada dispositivo de saída opcional.

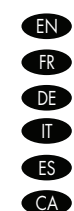

PI

FR

EN FR

DE

ES

CA

NL

PT

3,000 - sheet stacker/stapler. Réceptacle/agrafeuse de 3 000 feuilles. 3000-Blatt-Hefter/Stapler Raccoglitore/cucitrice da 3.000 fogli. Apiladora/grapadora para 3.000 hojas. Apilador/Grapadora per a 3.000 fulls. Nietmachine/Stapelaar voor 3.000 vellen. Grampeador/empilhador para 3.000 folhas.

**EN** Multifunction finisher.

- Module de finition multifonction.
- DE Mehrzweck-Abschlussgerät
- Unità di finitura multifunzione.
- ES Dispositivo de acabado multifuncional.
- CA Aparell acabador multifunció.
- Multifunctionele afwerkeenheid.
  - Acabamento multifunções.

3,000 sheet stacker.

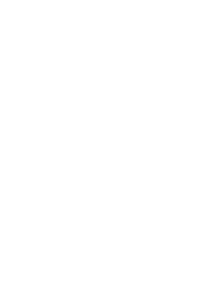

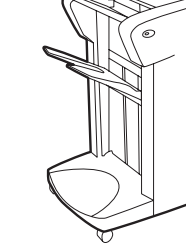

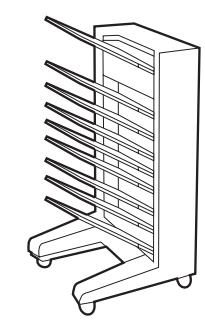

Réceptacle de 3 000 feuilles. 3000-Blatt-Stapler Raccoglitore da 3.000 fogli. Apiladora para 3.000 hojas. Apiladora per a 3.000 fulls. Stapelaar voor 3.000 vellen. Empilhador para 3.000 folhas.

EN 8-bin mailbox.
FR Trieuse 8 bacs.
DE Mailbox mit 8 Fächern
II Cassetta postale a 8 scomparti.
ES Buzón de 8 bandejas.
CA Bústia amb 8 safates.
ND Postvak met 8 bakken.

PT Caixa de correio com 8 compartimentos.

Set up the Device
 Einrichten des Geräts
 Instalar el dispositivo

- Configuration du périphériqueConfigurazione della periferica
- Configuració del dispositiu
- Configuração do dispositivo
- Het apparaat installeren
  - Change the control panel language overlay (if necessary).
     Changez la langue du transparent du panneau de commande (si nécessaire).
     Wechseln Sie, falls erforderlich, die Sprachschablone für das Bedienfeld.
     Cambiare la mascherina della lingua del pannello di controllo, se necessario.
     Cambie la plantilla de idioma del panel de control, si es necesario.
     Si és necessari, canvieu l'idioma de la caràtula del tauler de control.
     Verwissel het afdekplaatje op het bedieningspaneel als u een andere taal wilt gebruiken.
    - PT Altere o idioma do decalque do painel de controle (se necessário).

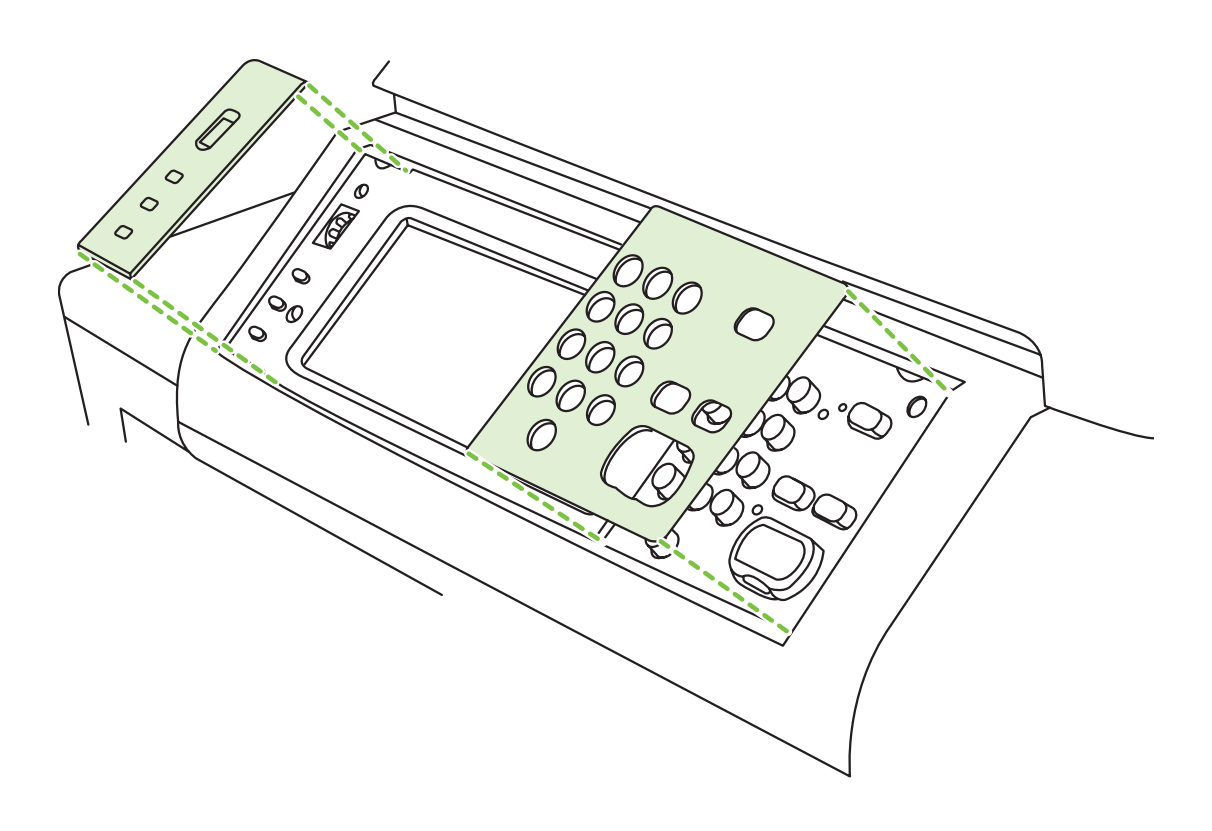

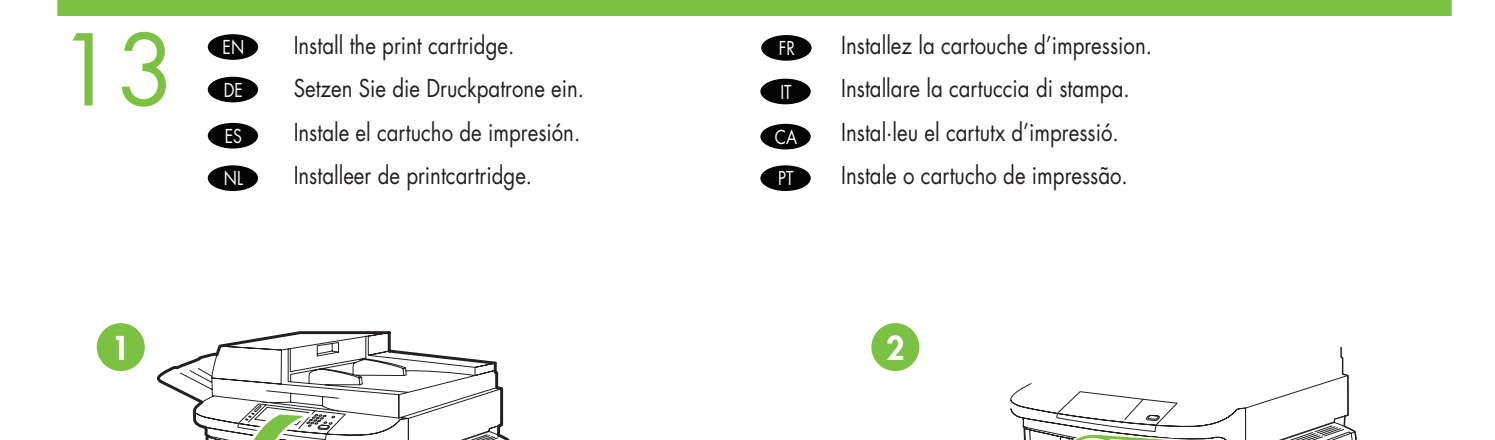

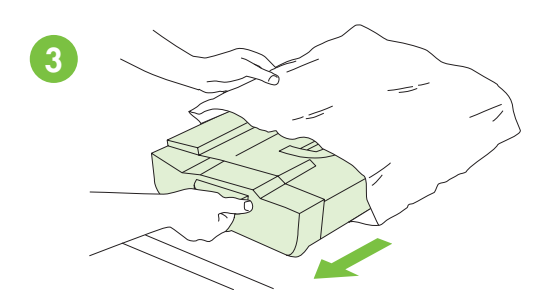

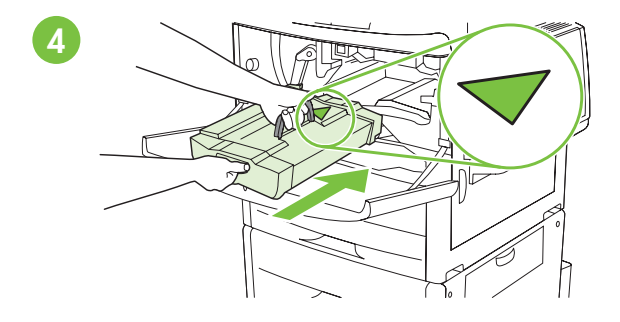

C

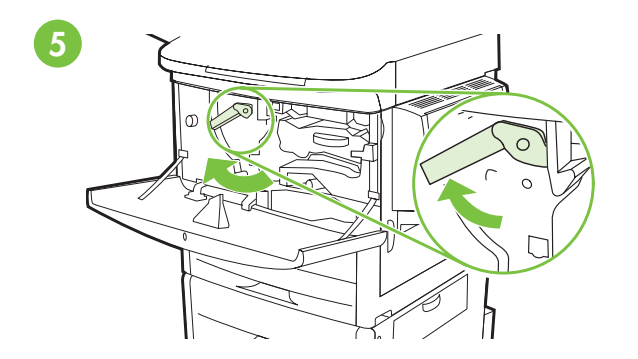

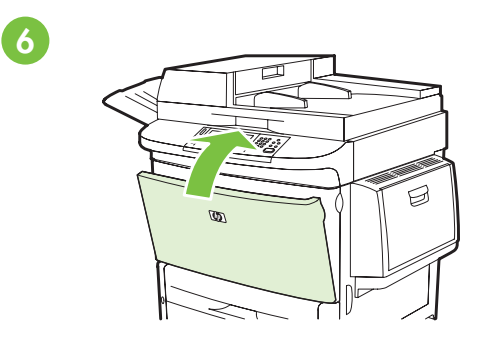

- EN Connect a Network cable (optional).
  - Branchez le câble réseau (facultatif).
- DE Schließen Sie ein Netzwerkkabel an (optional).
- Collegare il cavo di rete (opzionale).
- Conecte un cable de red (opcional).
- CA Connecteu un cable de xarxa (opcional).
- Sluit een netwerkkabel aan (optioneel).
- PT Conecte um cabo de rede (opcional).
- **EN** NOTE: Connection required for Device network features and utilities.
- (FR) REMARQUE : La connexion est requise pour les fonctions et utilitaires réseau du périphérique.
- **IINWEIS:** Die Verbindung ist erforderlich, damit die Netzwerkfunktionen des Geräts genutzt werden können.
- NOTA: è richiesta la connessione per utilizzare funzioni e utilità della periferica in rete.
- **ES** NOTA: conexión necesaria para las funciones y utilidades de red del dispositivo.
- CA NOTA: la connexió és necessària per a les funcions i utilitats de xarxa.
- OPMERKING: Voor de netwerkfuncties en -voorzieningen van het apparaat is een netwerkverbinding vereist.
- P Nota: conexão exigida para os recursos e utilitários de rede do dispositivo.

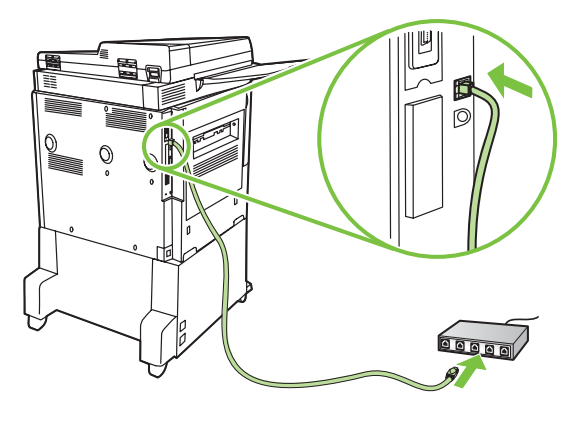

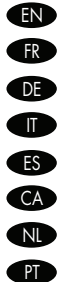

- Do not connect a USB cable until prompted during software installation.
- Ne branchez pas le câble USB avant d'y avoir été invité lors de l'installation du logiciel.
- Schließen Sie das USB-Kabel erst an, wenn Sie während der Softwareinstallation dazu aufgefordert werden.
- Non collegare un cavo USB finché non viene richiesto durante l'installazione del software.
- No conecte un cable USB hasta que se le solicite durante la instalación del software.
- No connecteu el cable USB fins que el programa d'instal·lació no us ho demani.
- Sluit de USB-kabel pas aan wanneer u daar tijdens de installatie van de software om wordt gevraagd.
- Não conecte o cabo USB até ser solicitado durante a instalação do software.

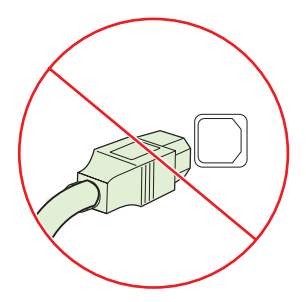

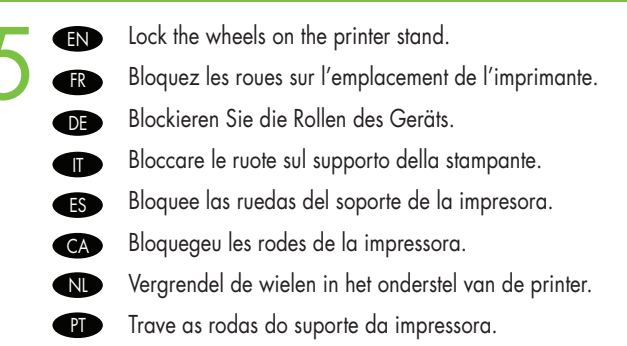

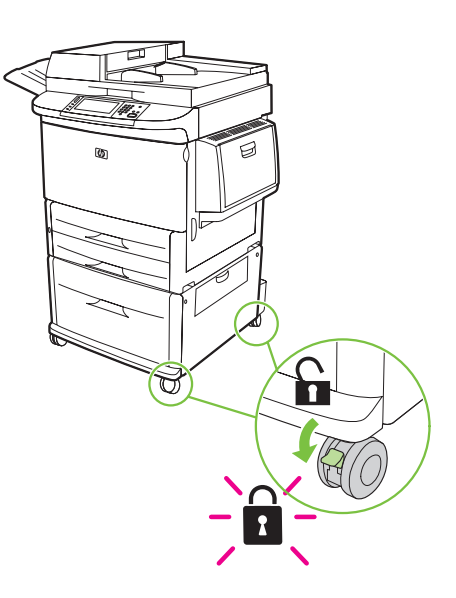

Plug in the power cord, turn on the device and wait for green ready light. EN FR Branchez le cordon d'alimentation, mettez le périphérique sous tension et attendez que le voyant vert s'allume. Schließen Sie das Netzkabel an, schalten Sie das Gerät ein, und warten Sie, bis die grüne Anzeige leuchtet. DE Collegare il cavo di alimentazione, accendere la periferica e attendere l'accensione della spia verde Pronta. Enchufe el cable de alimentación, encienda el dispositivo y espere a que aparezca la luz verde de dispositivo preparado. ES Endolleu el cable d'alimentació, engegueu el dispositiu i espereu que el llum es posi verd. CA Sluit het netsnoer aan, schakel het apparaat in en wacht totdat het groene lampje brandt. NL PT Conecte o cabo de alimentação, ligue o dispositivo e aguarde a luz verde Pronto acender. 1 2 Б ł 3  $\diamond$  $\leq$ 

| 1 | 7   |                                                                                                    |  |  |
|---|-----|----------------------------------------------------------------------------------------------------|--|--|
|   |     | Set language, date and time. If prompted, select your language, the date, and the time. Follow the instructions on the control panel touch screen.                                                                                                    |  |  |
|   |     | configuration de la langue, la date et l'heure. Si vous y êtes invité, sélectionnez votre langue, la date et l'heure. Suivez les instructions lonnées à l'écran tactile du panneau de commande.                                                                                                    |  |  |
|   |     | e <b>llen Sie Sprache, Datum und Uhrzeit ein.</b> Wählen Sie bei der entsprechenden Aufforderung Ihre Sprache, das Datum und die<br>Irzeit aus. Folgen Sie den Anweisungen auf dem Bedienfeld.                                                                                                    |  |  |
|   |     | o <b>stare la lingua, la data e l'ora</b> . Se richiesto, selezionare la lingua, la data e l'ora. Seguire le istruzioni sul touch screen del<br>nello di controllo.                                                                                                    |  |  |
|   |     | r <b>efina el idioma, la fecha y la hora</b> . Si se le solicita, seleccione el idioma, la fecha y la hora. Siga las instrucciones que se muestran<br>n la pantalla táctil del panel de control.                                                                                                    |  |  |
|   |     | <b>nfigureu l'idioma, la data i l'hora</b> . Quan se us demani, seleccioneu l'idioma, la data i l'hora. Seguiu les instruccions que es mostren a pantalla tàctil del tauler de control.                                                                                                    |  |  |
|   |     | <b>Stel de taal, datum en tijd in</b> . Selecteer desgevraagd de gewenste taal en stel de datum en tijd in. Volg de aanwijzingen op het<br>touchscreen van het bedieningspaneel.<br><b>Defina idioma, data e hora</b> . Se solicitado, selecione o idioma, a data e a hora. Siga as instruções da tela de toque do painel de<br>controle. |  |  |
|   |     |                                                                                                    |  |  |
| 1 | 0   | Open paper tray(s). Ouvrez le ou les bacs papier.                                                                                                    |  |  |
|   | Ο ( | Öffnen Sie das Papierfach. Øffnen Sie das Papierfach.                                                                                                    |  |  |

- ES Abra la bandeja o bandejas de papel.
- N Open de papierlade(n).

CA

Obriu les safates de paper.

Abra a(s) bandeja(s) de papel. PI

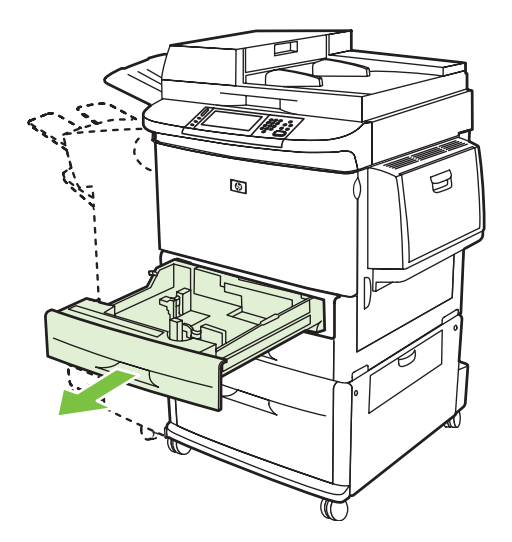

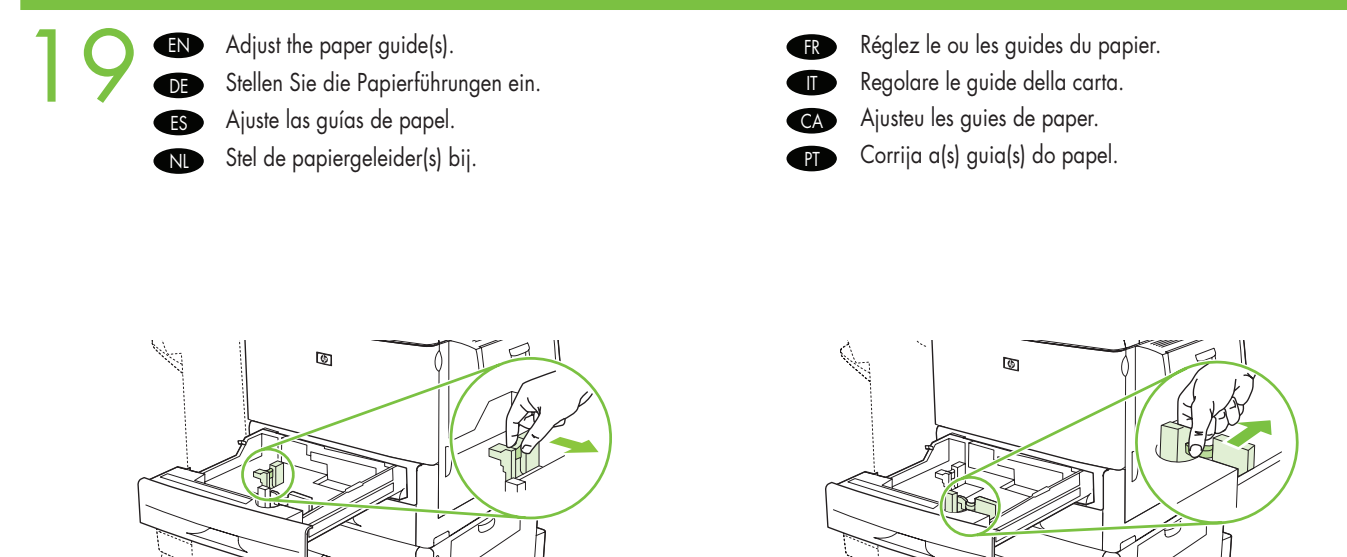

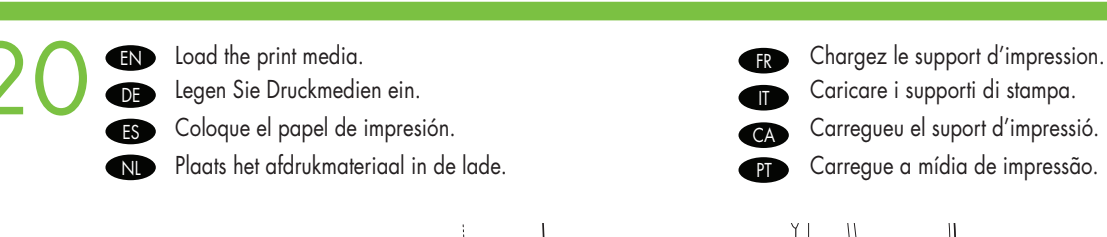

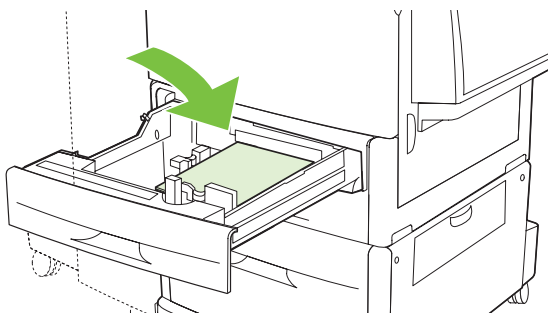

FR

IT

CA

PT

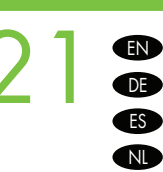

Close paper tray(s). Schließen Sie das Papierfach.

Cierre las bandejas de papel.Sluit de papierlade(n).

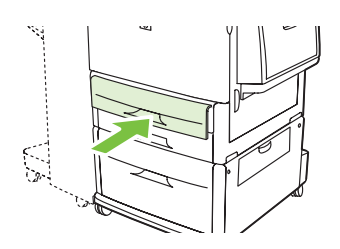

Fermez le ou les bacs papier. Chiudere i vassoi della carta. Tanqueu les safates de paper. Feche a(s) bandeja(s) de papel.

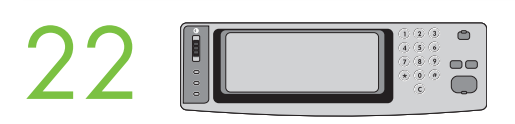

To connect to a network: By default, an IP Address will automatically be assigned using DHCP. To assign a static IP address for a network connection, do the following: On the control panel touch Administration. Scroll to and touch Initial Setup, and then touch Networking and I/O. Touch Embedded Jetdirect, and touch TCP/IP. Touch IPV4 Settings, touch Config Method, and then touch Manual. Touch Save. Touch Manual Settings, touch IP Address, type in the assigned IP address. Touch OK, and then touch Save.

Connexion à un réseau : Par défaut, une adresse IP est automatiquement attribuée via DHCP. Pour attribuer une adresse IP statique à une connexion réseau, procédez comme suit : sur le panneau de commande, appuyez sur Administration. Recherchez Configuration initiale et appuyez dessus, puis appuyez sur Réseau et E/S. Appuyez sur Jetdirect intégré, puis sur TCP/IP. Appuyez sur Paramètres IPV4, sur Méthode de configuration, puis sur Manuel. Appuyez sur Enregistrer. Appuyez sur Paramètres manuels, sur Adresse IP, puis saisissez l'adresse IP attribuée. Appuyez sur OK, puis sur Enregistrer.

So stellen Sie eine Netzwerkverbindung her: Standardmäßig wird die IP-Adresse automatisch über DHCP vergeben. Wenn Sie eine statische IP-Adresse manuell eingeben möchten, gehen Sie wie folgt vor: Berühren Sie auf dem Touchscreen die Option Administration. Blättern Sie zur Option Initialisierungseinrichtung, und berühren Sie sie. Berühren Sie anschließend Netzwerk und E/A. Berühren Sie Integrierter Jetdirect und danach TCP/IP. Berühren Sie nacheinander IPV4-Einstellungen, Konfig.-Methode und Manuell. Berühren Sie Speichern. Berühren Sie Manuelle Einstellungen und danach IP-Adresse, und geben Sie die IP-Adresse ein. Berühren Sie OK und anschließend Speichern.

Per collegarsi a una rete: per impostazione predefinita, viene assegnato automaticamente un indirizzo IP mediante DHCP. Per assegnare un indirizzo IP statico per la connessione di rete, eseguire la procedura riportata di seguito. Sul pannello di controllo toccare Amministrazione. Scorrere e toccare Impostazione iniziale, quindi toccare Rete e I/O. Toccare Jetdirect incorporato, quindi TCP/IP. Toccare Impostazioni IPV4, quindi Metodo Configurazione, infine Manuale. Toccare Salva. Toccare Impostazioni manuali, quindi Indirizzo IP e digitare l'indirizzo IP assegnato. Toccare OK, quindi Salva.

Para conectar el dispositivo a una red: De manera predeterminada, se asignará automáticamente una dirección IP mediante DHCP. Para asignar una dirección IP estática para una conexión de red, proceda del modo siguiente: En el panel de control toque Administración. Desplácese hasta la opción Configuración inicial, tóquela y luego toque Redes y E/S. Toque Jetdirect incorporado y, después, TCP/IP. Toque sucesivamente Configuración PV4, Método de configuración y Manual. Toque Guardar. Toque Configuración manual y Dirección IP y, a continuación, escriba la dirección IP asignada. Toque OK y luego Guardar.

Per connectar-se a la xarxa: Per defecte, s'assignarà automàticament una adreça IP amb DHCP. Si heu d'assignar una adreça IP fixa per a la vostra connexió de xarxa, feu el següent: al tauler de control, toqueu Administration (Administració). Desplaceu-vos i toqueu Initial Setup (Configuració inicial) i després toqueu Networking and I/O (Funcions de xarxa i E/S). Toqueu Embedded Jetdirect (Jecdirect integrat) i després TCP/IP. Toqueu IPV4 Settings (Paràmetres d'IPV4), toqueu Config Method (Mètode de configuració) i, a continuació, toqueu Manual. Toqueu Save (Desa). Toqueu Manual Settings (Paràmetres manuals), toqueu IP Address (Adreça IP) i escriviu l'adreça IP assignada. Toqueu D'acord i, a continuació, toqueu Save (Desa).

Aansluiten op een netwerk: Standaard wordt er automatisch een IP-adres toegewezen door middel van DHCP. Ga als volgt te werk als u een vast IP-adres voor een netwerkverbinding wilt toewijzen: Raak **Beheer** aan op het bedieningspaneel. Ga naar **Begininstellingen** en raak deze optie aan. Raak vervolgens **Netwerk en I/O** aan. Raak **Geïntegreerde Jetdirect** aan en vervolgens **TCP/IP**. Raak **IPV4instellingen** aan en vervolgens **Configuratiemethode** en **Handmatig**. Raak **Opslaan** aan. Raak **Handmatige instellingen** aan, raak **IP-adres** aan en typ vervolgens het toegewezen IP-adres. Raak **OK** en vervolgens **Opslaan** aan.

Para se conectar a uma rede: Por padrão, um endereço IP será atribuído automaticamente usando o DHCP. Para atribuir um endereço IP estático a uma conexão de rede, proceda da seguinte forma: No painel de controle, toque em Administração. Vá até Configuração inicial, toque nesse item e, em seguida, em Rede e E/S. Toque em Jetdirect incorporado e, em seguida, em TCP/IP. Toque em Configurações IPV4, em Método de config. e, em seguida, em Manual. Toque em Salvar. Toque em Configurações manuais, toque em Endereço IP, digite o endereço IP atribuído. Toque em OK e em Salvar.

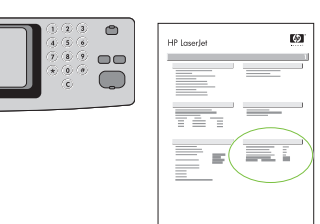

Verify functionality by printing a configuration page. From the control panel, A) scroll to and touch Administration. B) Touch Information. C) Touch Configuration/Status Pages. D) Touch Configuration Page. E) Touch Print. If you are connected using a network cable, the IP address will be on the Jetdirect page, under "TCP/IP". IP is needed for software to install. Save the configuration page printout for use during the software installation.

 Testez la fonction d'impression en imprimant une page de configuration. Sur le panneau de commande, A) Faites défiler et appuyez sur Administration. B) Appuyez sur Information. C) Appuyez sur Pages de configuration/d'état. D) Appuyez sur Page de configuration.
 E) Appuyez sur Imprimer. Si vous êtes connecté par câble réseau, l'adresse IP se trouve sur la page Jetdirect, sous « TCP/IP ». L'adresse IP est requise pour l'installation du logiciel. Gardez une impression de la page de configuration ; elle vous servira pendant l'installation du logiciel.

Überprüfen Sie die Funktion durch Drucken einer Konfigurationsseite. Führen Sie dazu folgende Schritte durch: A) Blättern Sie zu Administration, und berühren Sie die Option. B) Berühren Sie Informationen. C) Berühren Sie Konfiguration/Statusseiten. D) Berühren Sie Konfigurationsseite. E) Berühren Sie Drucken. Wenn das Gerät mit einem Netzwerkkabel angeschlossen ist, wird die IP-Adresse auf der JetDirect-Seite im TCP/IP-Abschnitt angezeigt. Die IP-Adresse wird zum Installieren der Software benötigt. Heben Sie die Konfigurationsseite bis zur Softwareinstallation auf.

Stampare una pagina di configurazione per verificare la funzionalità. Dal pannello di controllo, A) scorrere e toccare Amministrazione. B) Toccare Informazioni. C) Toccare Pagine di configurazione/stato. D) Toccare Pagina di configurazione. E) Toccare Stampa. Se la connessione è stata eseguita utilizzando un cavo di rete, l'indirizzo IP verrà visualizzato sulla pagina Jetdirect in "TCP/ IP". L'indirizzo IP è necessario per l'installazione del software. Conservare la stampa della pagina di configurazione da utilizzare durante l'installazione del software.

Imprima una página de configuración para comprobar el funcionamiento. En el panel de control, A) desplácese hasta la opción Administración y tóquela B) Toque Información. C) Toque Páginas Configuración/Estado. D) Toque Página de configuración. E) Toque Imprimir. Si ha realizado la conexión mediante un cable de red, la dirección IP estará en la página de Jetdirect, bajo "TCP/IP". La dirección IP es necesaria para la instalación del software. Guarde la copia impresa de la página de configuración para utilizarla durante la instalación del software.

Comproveu la funció d'impressió imprimint una pàgina de configuració. Al tauler de control, A) desplaceu-vos i toqueu Administration (Administració). B) Toqueu Information (Informació). C) Toqueu Configuration/Status Pages (Pàgines de configuració/estat). D) Toqueu Configuration Pages (Pàgines de configuració). E) Toqueu Print (Imprimeix). Si us heu connectat amb un cable de xarxa, l'adreça IP estarà disponible a la pàgina Jetdirect, sota "TCP/IP". L'adreça IP es necessita per poder instal·lar el programari. Deseu la impressió d'aquesta pàgina de configuració per emprar-la durant la instal·lació del programari.

Druk een configuratiepagina af als u de afdrukfunctionaliteit wilt controleren. A) Raak op het bedieningspaneel Beheer aan. B) Raak Informatie aan. C) Raak Configuratie-/statuspagina's aan. D) Raak Configuratiepagina aan. E) Raak Afdrukken aan. Als u via een netwerkkabel bent aangesloten, staat het IP-adres op de Jetdirect-pagina onder "TCP/IP". Om de software te kunnen installeren, is IP vereist. Bewaar een afdruk van de configuratiepagina voor gebruik tijdens de installatie van de software.

Verifique a funcionalidade imprimindo uma página de configuração. No painel de controle, navegue até a opção A) Administração e toque nela. B) Toque na opção Informações. C) Toque na opção Páginas de configuração/status. D) Toque na opção Página de configuração. E) Toque em Imprimir. Se você estiver conectado por meio de um cabo de rede, o endereço IP estará na página Jetdirect, em "TCP/IP". O IP é necessário para a instalação do software. Guarde essa página impressa de configuração para ser usada durante a instalação do software.

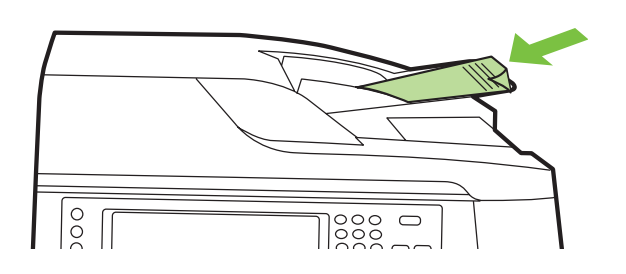

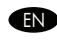

(TR) Verify copy. Place configuration page, print side-down, in the ADF (Automatic Document Feeder), and press the Start button. The ADF will automatically feed the paper through the scanner and the copied page will be ejected into the output bin.

(R) Vérifiez la copie. Placez la page de configuration, face imprimée vers le bas, dans le BAA (bac d'alimentation automatique) et appuyez sur le bouton Démarrer. Le BAA alimente automatiquement le scanner avec une feuille de papier et la page copiée est éjectée dans le bac de sortie.

Überprüfen Sie die Kopierfunktion. Legen Sie die Konfigurationsseite mit der bedruckten Seite nach unten in den automatischen Vorlageneinzug, und drücken Sie die Taste Start. Die Seite wird nun automatisch durch den Scanner geführt. Danach wird die Kopie im Ausgabefach ausgegeben.

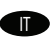

DE

Verificare la funzione di copia. Posizionare la pagina di configurazione, con il lato da stampare rivolto il basso, nell'alimentatore automatico dei documenti (ADF) e premere il pulsante Avvia. La carta verrà automaticamente alimentata dall'ADF e sottoposta a scansione, quindi la pagina copiata verrà espulsa nello scomparto di uscita.

ES Compruebe la copia. Coloque la página de configuración boca abajo en el alimentador automático de documentos (ADF) y pulse el botón Iniciar. El ADF cargará automáticamente el papel a través del escáner y la página copiada se extraerá en la bandeja de salida.

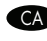

CA Comproveu la còpia. Introduïu la pàgina de configuració cara avall a l'ADF (Alimentador automàtic de documents) i premeu el botó Inicia. L'ADF introduirà el paper automàticament a l'escàner i la pàgina copiada s'expulsarà a la safata de sortida.

Kopiëren controleren. Plaats de configuratiepagina met de bedrukte zijde naar beneden in de ADF (Automatic Document Feeder, NI automatische documentinvoer) en druk op Start. Het papier wordt automatisch door de scanner geleid en de gekopieerde pagina komt in de uitvoerbak terecht.

Para verificar a cópia. Coloque a página de configuração, com a impressão voltada para baixo, no ADF (Alimentador automático de PT documentos) e pressione o botão Iniciar. O ADF alimentará automaticamente o papel por meio do scanner e a página copiada será ejetada para o compartimento de saída.

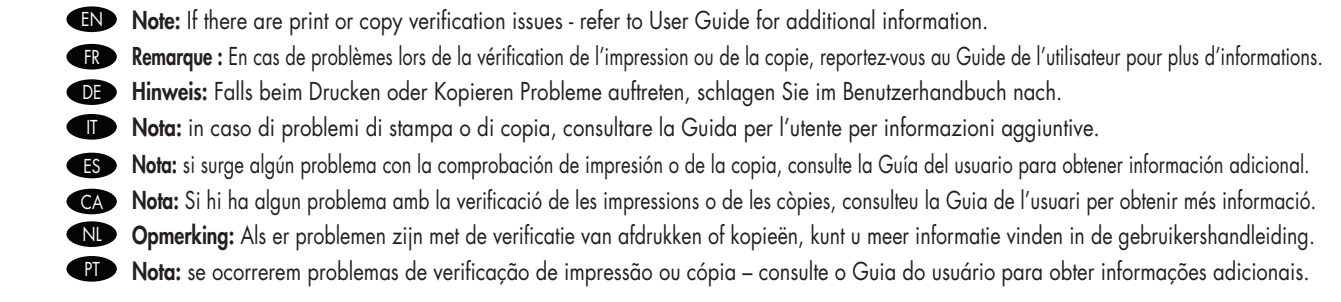

- Install software
- Installieren der Software
- Instalar el software
- Software installeren

- Installation du logiciel
- Installazione del software
- Instal·lació del programari
- Instalação do software

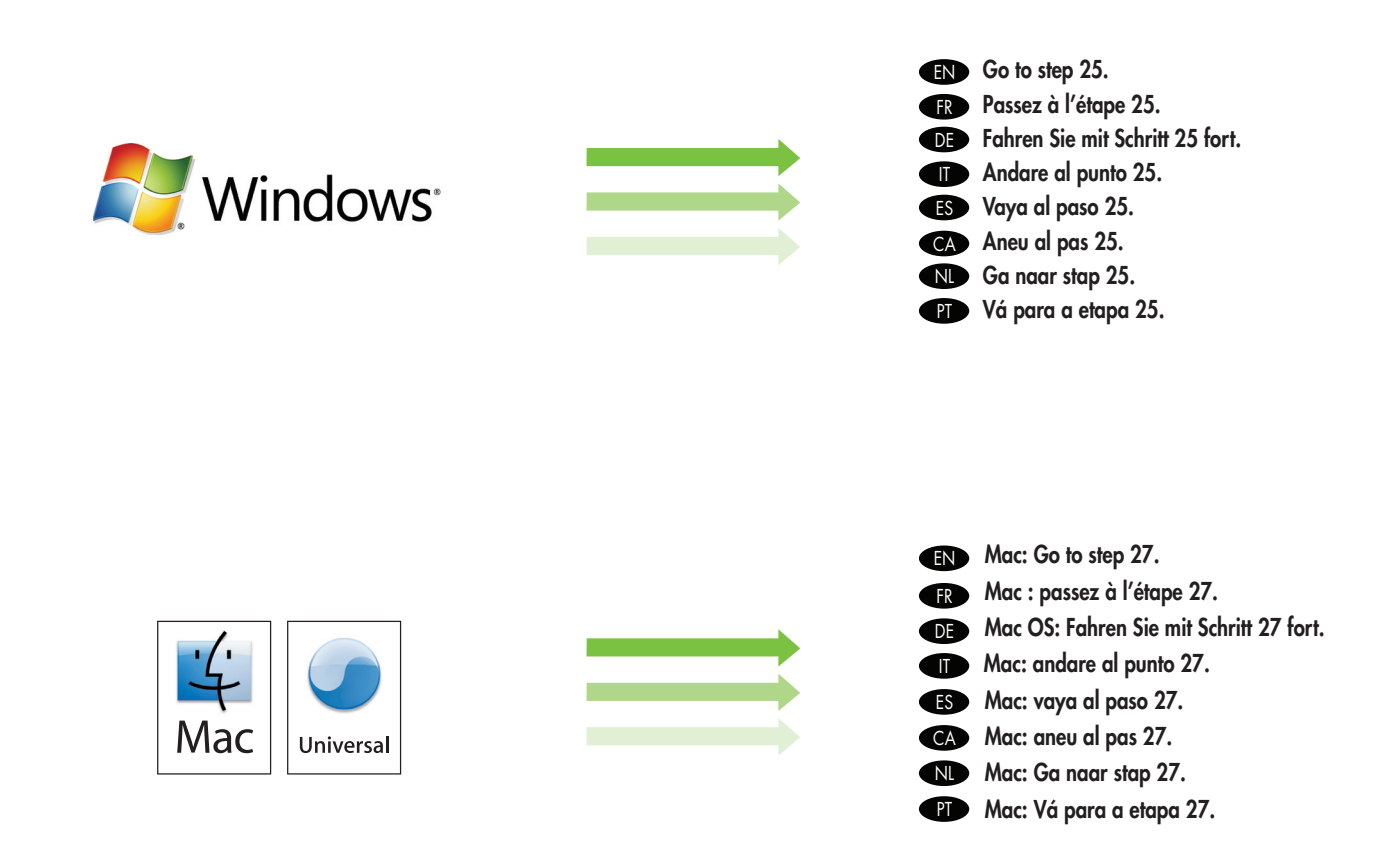

## 25

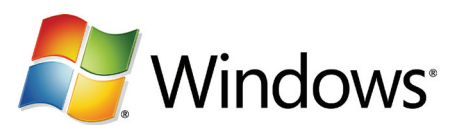

- EN Note: Do not connect a USB cable until prompted during the software installation.
- (Remarque : ne branchez pas le câble USB avant d'y avoir été invité lors de l'installation du logiciel.
- DE Hinweis: Schließen Sie das USB-Kabel erst an, wenn Sie während der Softwareinstallation dazu aufgefordert werden.
- Nota: non collegare un cavo USB finché non viene richiesto durante l'installazione del software.
- ES Nota: no conecte un cable USB hasta que se le solicite durante la instalación del software.
- CA Nota: no connecteu el cable USB fins que el programa d'instal·lació no us ho demani.
- ND Opmerking: Sluit de USB-kabel pas aan wanneer u daar tijdens de installatie van de software om wordt gevraagd.
- PT Nota: não conecte o cabo USB até ser solicitado durante a instalação do software.
- **EN** Note: The USB connections does not support the device network features and utilities.
- FR Remarque : les connexions USB ne prennent pas en charge les fonctions et utilitaires réseau du périphérique.
- DE Hinweis: Bei einer USB-Verbindung können die Netzwerkfunktionen des Geräts nicht genutzt werden.
- **Nota:** le connessioni USB non supportano le funzionalità e le utilità in rete della periferica.
- **(ES)** Nota: las conexiones USB no admiten las funciones y utilidades del dispositivo.
- CA Nota: les connexions USB no admeten les funcions i les utilitats de xarxa del dispositiu.
- Opmerking: De netwerkfuncties en -voorzieningen van het apparaat worden niet ondersteund door USB-verbindingen.
- Nota: as conexões USB não suportam os recursos e utilitários de rede do dispositivo.

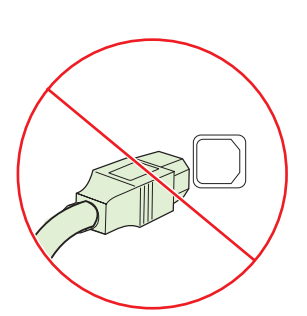

- FN
  - Note: HP does not reccomend using USB hubs or USB cables longer than 2 meters (6.5 ft).
- Remarque : HP recommande de ne pas utiliser de FR concentrateurs USB ni de câbles USB d'une longueur supérieure à 2 mètres (6,5 pieds).
- Hinweis: HP rät davon ab. USB-Kabel mit einer Länge von DE mehr als 2 m oder USB-Hubs zu verwenden.
  - Nota: HP raccomanda di non utilizzare hub USB o cavi USB di lunghezza superiore a 2 metri (6,5 piedi).
- Nota: HP no recomienda utilizar concentradores o cables ES USB más largos de 2 metros (6,5 pies).
- Nota: HP no recomana utilitzar concentradors USB ni CA cables USB de més de 2 metres.
  - Opmerking: HP raadt het gebruik van USB-hubs of USBkabels die langer zijn dan 2 meter af.
- Nota: a HP não recomenda o uso de hubs USB ou cabos PT USB com mais de 2 metros.

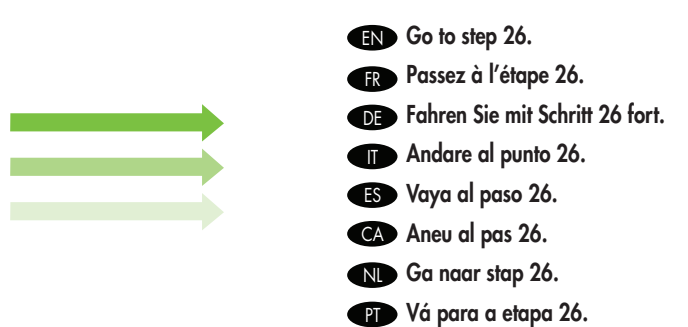

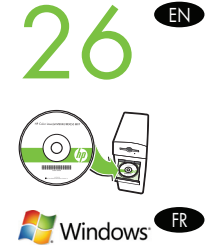

Install software. A) Insert the Software CD that came with the printer. B) At the welcome screen, click install. The print driver selection screen appears. C) Select the print driver to be installed. D) Follow the on screen instructions. E) At the end of the driver install, click Finish. F) From the Next Steps screen, select additional options if desired. G) Select Exit to close installer. If prompted, restart the computer. Note: If the welcome screen does not appear, click Start and then click Run. Type X: SETUP, where X corresponds to the CD-ROM drive letter, and then click **OK**.

Installez le logiciel. A) Insérez le CD-ROM du logiciel livré avec l'imprimante. B) Sur l'écran d'accueil, cliquez sur Installer. L'écran de sélection du pilote d'impression apparaît. C) Sélectionnez le pilote d'impression à installer. D) Suivez les instructions à l'écran. E) Lorsque le processus d'installation du pilote est fini, cliquez sur Terminer. F) Dans l'écran Etapes suivantes, sélectionnez des options supplémentaires. G) Sélectionnez Quitter pour quitter l'installation. Si vous y êtes invité, redémarrez l'ordinateur. Remarque : Si l'écran d'accueil ne s'affiche pas, cliquez sur Démarrer, puis sur Exécuter. Saisissez X: SETUP, où X correspond à la lettre du lecteur de CD-ROM, puis cliquez sur **OK**.

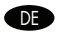

DE Installieren Sie die Software. A) Legen Sie die mitgelieferte Software-CD ein. B) Klicken Sie im Begrüßungsbildschirm auf Installieren. Das Fenster zur Auswahl des Druckertreibers wird geöffnet. C) Wählen Sie den zu installierenden Druckertreiber aus. D) Folgen Sie der Anleitung auf dem Bildschirm. E) Klicken Sie nach Abschluss der Treiberinstallation auf Fertig stellen. F) Wählen Sie im Bildschirm mit den nächsten Schritten bei Bedarf weitere Optionen aus. G) Klicken Sie auf Beenden, um das Installationsprogramm zu schließen. Starten Sie den Computer nach Aufforderung neu. Hinweis: Wenn der Assistent nicht automatisch gestartet wird, klicken Sie auf Start und dann auf Ausführen. Geben Sie "X:\SETUP" ein (X ist der Buchstabe des CD-Laufwerks), und klicken Sie auf OK.

Installare il software. A) Inserire il CD del software fornito con la stampante. B) Nella schermata di benvenuto, fare clic su Installa. Viene visualizzata la schermata di selezione del driver di stampa. C) Selezionare il driver di stampa da installare. D) Attenersi alle istruzioni visualizzate sullo schermo. E) Al termine dell'installazione del driver, fare clic su Fine. F) Nella schermata Procedure successive, selezionare eventuali opzioni aggiuntive. G) Selezionare Esci per chiudere il programma di installazione. Se richiesto, riavviare il computer. Nota: se la finestra di benvenuto non viene visualizzata, fare clic su Start e scegliere Esegui. Digitare X: SETUP (dove X corrisponde alla lettera dell'unità CD-ROM), quindi fare clic su OK.

📧 Instale el software. A) Inserte el CD de software incluido con la impresora. B) En la pantalla de bienvenida, haga clic en Instalar. Aparecerá la pantalla de selección del controlador de impresión. C) Seleccione el controlador de impresión que desea instalar. D) Siga las instrucciones de la pantalla. E) Cuando termine de instalarse el controlador, haga clic en Finalizar. F) En la pantalla Pasos siguientes, seleccione otras opciones si lo desea. G) Seleccione Salir para cerrar el programa de instalación. Si se le solicita, reinicie el equipo. Nota: si la pantalla de bienvenida no aparece, haga clic en Inicio y luego en Ejecutar. Escriba X: SETUP, donde X es la letra de unidad de CD-ROM, y haga clic en Aceptar.

Instal·leu el programari. A) Introduïu el CD de programari que se subministra amb la impressora. B) A la pantalla de benvinguda, CA feu clic a Install (Instal·lar). Apareixerà la pantalla de selecció dels controladors d'impressora. C) Seleccioneu el controlador d'impressora que voleu instal·lar. D) Seguiu les instruccions de la pantalla. E) Quan finalitzeu la instal·lació del controlador, feu clic a Finish (Finalitza). F) A la pantalla de passos següents, seleccioneu les opcions addicionals que desitgeu. G) Seleccioneu Exit (Surt) per tancar l'instal·lador. Si el dispositiu ho sol·licita, reinicieu l'ordinador. Nota: si no apareix la pantalla de benvinguda, feu clic a Inicia i després a Run (Executa). Escriviu X: SETUP, en què X correspon a la lletra de la unitat de CD-ROM i feu clic a D'acord.

Software installeren. A) Plaats de bij de printer meegeleverde software-cd in het cd-romstation. B) Klik in het welkomstscherm op Installeren. Het scherm voor de selectie van een printerdriver wordt weeraegeven. C) Selecteer de te installeren printerdriver. D) Volg de instructies op het scherm. E) Wanneer de driver is geïnstalleerd, klikt u op Voltooien. F) In het scherm Volgende stappen kunt u desgewenst extra opties selecteren. G) Selecteer Afsluiten om de installatie af te sluiten. Start de computer opnieuw op als dat gevraagd wordt. Opmerking: Als het welkomstscherm niet verschijnt, klikt u op Start en vervolgens op Uitvoeren. Typ X: \SETUP, waarbij X de stationsaanduiding is van het cd-romstation, en klik op OK.

Instalação do software. A) Insira o CD do software fornecido com a impressora. B) Na tela de boas-vindas, clique em instalar. A tela de seleção do driver de impressão é exibida. C) Selecione o driver de impressão a ser instalado. D) Siga as instruções na tela. E) Ao fim da instalação do driver, clique em Concluir. F) Na tela Próximas etapas, selecione as opções adicionais, se desejar. G) Selecione Sair para fechar o instalador. Se solicitado, reinicie o computador. Nota: Se a tela de boas-vindas não aparecer, clique em Iniciar e em Executar. Digite X: SETUP, onde X corresponde à letra da unidade CD-ROM e clique em OK.

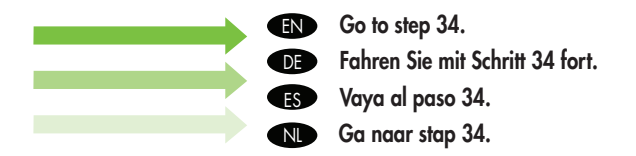

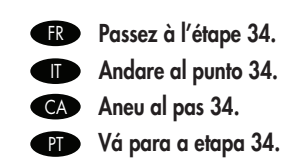

- Install Mac software
- Installieren der Mac OS-Software
- Instalar el software para Mac
- Mac-software installeren
- Installation du logiciel pour Mac
- Installazione del software Mac
- Instal·lació del programari per al Mac
- Instalação do Mac

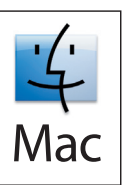

- **EN** Note: Do not connect a USB cable until CD installation is complete.
- (IR) Remarque : Ne branchez pas le câble USB avant que l'installation du CD-ROM ne soit terminée.
- DE Hinweis: Schließen Sie das USB-Kabel erst nach Abschluss der Softwareinstallation an.
- **Nota:** non collegare un cavo USB finché l'installazione da CD non è completata.
- (ES) Nota: no conecte un cable USB hasta que termine la instalación del CD.
- CA Nota: no connecteu el cable USB fins que no s'acabi la instal·lació del CD.
- Opmerking: Sluit de USB-kabel pas aan wanneer de installatie vanaf cd voltooid is.
- P Nota: não conecte o cabo USB até a instalação do CD ser concluída.

| EN | Note: The USB connection does not support the MFP network features and utilities.                                 |
|----|----------------------------------------------------------------------------------------------------|
| FR | Remarque : La connexion USB ne prend pas en charge les fonctions et utilitaires réseau du MFP.                    |
| DE | Hinweis: Bei einer USB-Verbindung können die Netzwerkfunktionen des Geräts nicht genutzt werden.                  |
|    | Nota: la connessione USB non supporta le funzionalità e le utilità in rete dell'unità MFP.                        |
| ES | Nota: la conexión USB no admite las funciones y utilidades de MPF.                                                |
| CA | Nota: la connexió USB no admet les funcions i les utilitats de xarxa de l'MFP.                                    |
| NL | <b>Opmerking:</b> De netwerkfuncties en -voorzieningen van de MFP worden niet ondersteund door de USB-verbinding. |
| PT | Nota: a conexão USB não suporta os recursos e utilitários de rede do MFP.                                         |
|    |                                                                                                    |

Note: HP does not recommend using USB hubs or USB cables longer than 2 meters (6.5 ft).
 Remarque : HP recommande de ne pas utiliser de concentrateurs USB ni de câbles USB d'une longueur supérieure à 2 mètres (6,5 pieds).
 Hinweis: HP rät davon ab, USB-Kabel mit einer Länge von mehr als 2 m oder USB-Hubs zu verwenden.
 Nota: HP consiglia di non utilizzare hub USB o cavi USB di lunghezza superiore a 2 metri (6,5 piedi).
 Nota: HP no recomienda utilizar concentradores o cables USB más largos de 2 metros (6,5 pies).
 Nota: HP no recomana utilitzar concentradors USB ni cables USB de més de 2 metros.
 Opmerking: HP raadt het gebruik van USB-hubs of USB-kabels die langer zijn dan 2 meter af.
 Prota: a HP não recomenda o uso de hubs USB ou cabos USB com mais de 2 metros.

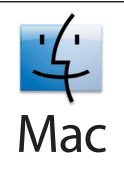

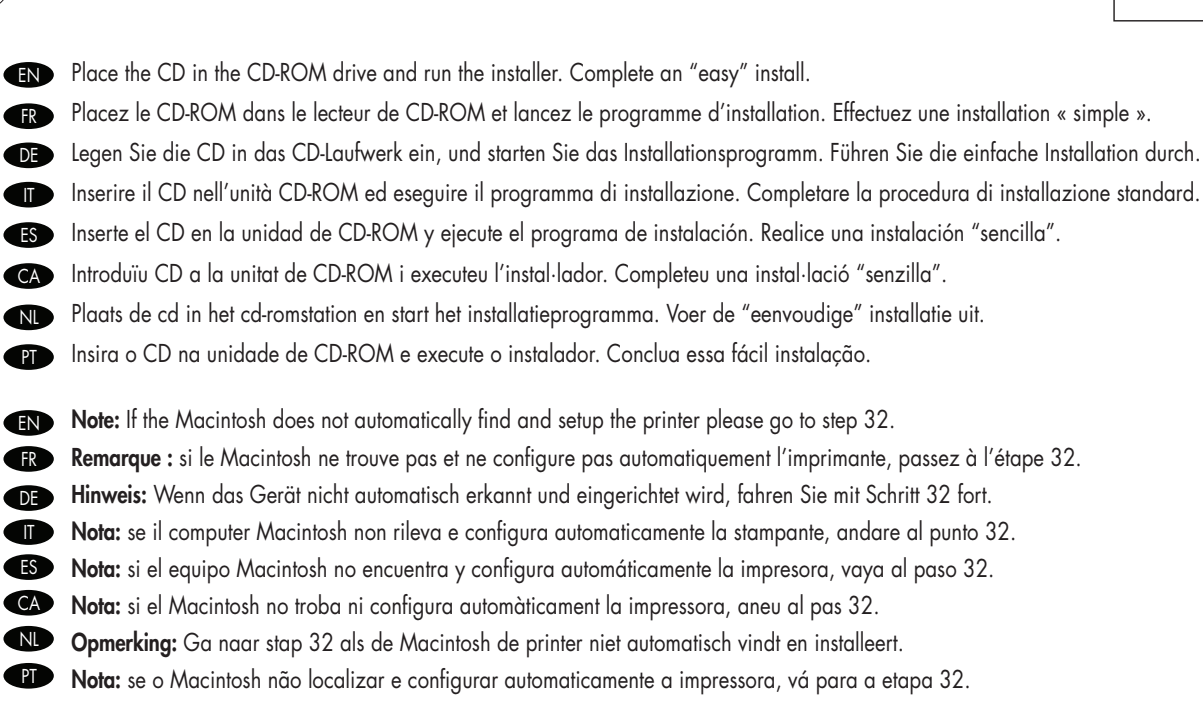

## 29

28

| EN | From Apple System Preferences (available from under the Apple pull-down menu or in the dock), click on the Print & Fax icon, then click on the Printing tab at the top of the window.                                                                                                    |
|----|----------------------------------------------------------------------------------------------------|
| FR | Dans les Préférences système Apple (disponibles dans le menu déroulant Apple ou dans le Dock), cliquez sur l'icône Imprimantes & télécopieurs, puis cliquez sur l'onglet Impression en haut de la fenêtre.                                                                                         |
| DE | Klicken Sie in den Apple-Systemeinstellungen (im Apple-Menü oder im Dock) auf das Symbol <b>Drucken und Faxen</b> und danach oben im Fenster auf den Ausschnitt <b>Drucken</b> .                                                                                                    |
|    | Da Preferenze di sistema (disponibile nel menu a discesa Apple o nel dock), fare clic su l'icona Stampa e Fax, quindi fare clic sulla scheda Stampa nella parte superiore della finestra.                                                                                                    |
| ES | En las preferencias del sistema de Apple (disponible en el menú desplegable de Apple o en el dock), haga clic en el icono Impresora<br>y fax y luego en la ficha Impresión en la parte superior de la ventana.                                                                                     |
| CA | Al menú System Preferences (Preferències del sistema) d'Apple (disponible al menú desplegable d'Apple o a la barra d'acoblament),<br>feu clic a la icona Print & Fax (Impressió i fax) i, a continuació, feu clic a la pestanya Printing (Impressió) situada a la part superior de<br>la finestra. |
| NL | Klik in het Apple-menu Systeemvoorkeuren (in het Apple-vervolgkeuzemenu of in de dock) op het pictogram voor afdrukken en faxen<br>en klik op het tabblad Afdrukken boven in het venster.                                                                                                    |
| PT | Em Apple, System Preferences (Preferências do sistema) (disponível no menu suspenso Apple ou dock), clique no ícone Imprimir & Fax<br>e na guia Impressão na parte superior da janela.                                                                                                    |
|    |                                                                                                    |

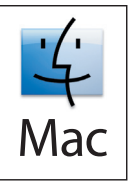

To add your new printer, and create a new printer queue, click the '+' icon to launch the Printer Browser. By default, the Printer Browser shows printers that are connected via USB, Bonjour, Appletalk networking or shared through another Mac.

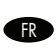

Pour ajouter votre nouvelle imprimante et créer une file d'attente de l'imprimante, cliquez sur l'icône « + » pour lancer le Navigateur de l'imprimante. Par défaut, le Navigateur de l'imprimante affiche les imprimantes connectées par réseau USB, Bonjour ou Appletalk ou partagées par l'intermédiaire d'un autre Mac.

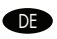

📭 Um einen Drucker hinzuzufügen und eine neue Warteliste zu erstellen, klicken Sie auf das Symbol +, damit die Druckerauswahl geöffnet wird. Standardmäßig werden alle über USB, Bonjour oder Appletalk verbundenen und alle von anderen Macintosh-Computern freigegebenen Drucker angezeigt.

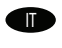

Per aggiungere la nuova stampante e creare una nuova coda di stampa, fare clic sull'icona + per avviare il browser della stampante. Per impostazione predefinita, nel browser della stampante sono visualizzate le stampanti connesse tramite rete USB, Bonjour, Appletalk o condivise con un altro computer Mac.

ES

Para añadir la nueva impresora y crear una cola para la impresora, haga clic en el icono '+' para iniciar el Navegador de impresora. De forma predeterminada, en el Navegador de impresora se muestran las impresoras que tienen una conexión de red USB, Bonjour y Appletalk o que se comparten con otro equipo Mac.

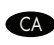

Per afegir la impressora nova i crear una cua d'impressora nova, feu clic a la icona '+' per iniciar Printer Browser (Navegador d'impressores). Per defecte, el navegador d'impressores mostra les impressores connectades a través de les connexions de xarxa USB, Bonjour, Appletalk o bé que estan compartides a través d'un altre Mac.

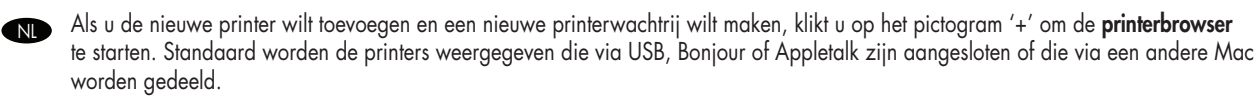

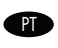

Para acrescentar sua nova impressora e criar uma nova fila de impressora, clique no ícone '+' para abrir o Navegador da impressora. Por padrão, o Navegador da impressora exibe as impressoras que estão conectadas via rede USB, Bonjour, Appletalk ou compartilhadas por meio de outro Mac.

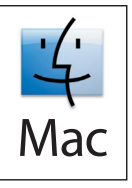

From the **Printer Browser** window, select the HP printer from the Printer Name section. For Mac OS X v10.4: If HP software is installed, the printer software should be automatically configured. Make sure that the HP LaserJet M9040 MFP/M9050 MFP model name is selected in the **Print Using** pull down list. **Note:** Mac OS X v10.2 and v10.3 might require you to manually select the printer model from the Printer Model drop-down list.

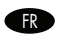

DE

Dans la fenêtre **Navigateur de l'imprimante**, sélectionnez l'imprimante HP dans la section Nom d'imprimante. Pour Mac OS X v10.4 : Si le logiciel HP est installé, le logiciel de l'imprimante doit être automatiquement configuré. Assurez-vous que le modèle portant le nom HP LaserJet M9040 MFP/M9050 MFP est sélectionné dans la liste déroulante **Imprimer via**. **Remarque :** Les systèmes d'exploitation Mac OS X v10.2 et v10.3 peuvent nécessiter que vous sélectionniez manuellement le modèle de l'imprimante dans la liste déroulante Modèle de l'imprimante.

Wählen Sie im Abschnitt **Druckername** den Namen des HP Geräts aus. Mac OS X 10.4: Wenn die HP Software installiert ist, wird die Druckersoftware automatisch konfiguriert. Vergewissern Sie sich, dass der Modellname des HP LaserJet M9040 MFP/M9050 MFP im Einblendmenü **Drucken mit** ausgewählt ist. **Hinweis:** Unter Mac OS X 10.2 und 10.3 muss der Drucker im Einblendmenü **Druckermodell** manuell ausgewählt werden.

Nella finestra del **browser della stampante**, selezionare la stampante HP dalla sezione Nome stampante. Per Mac OS X 10.4: se è installato il software HP, il software della stampante dovrebbe essere configurato automaticamente. Accertarsi che nell'elenco a discesa **Stampa con** sia selezionato il modello HP LaserJet M9040 MFP/M9050 MFP. **Nota:** le versioni Mac OS X 10.2 e 10.3 potrebbero richiedere che venga selezionato manualmente il modello di stampante dall'elenco a discesa Modello stampante.

En la ventana **Navegador de impresora**, seleccione la impresora HP en la sección Nombre de impresora. Mac OS X v10.4: si se ha instalado el software HP, el software de la impresora debería configurarse automáticamente. Compruebe que ha seleccionado el modelo HP LaserJet M9040 MFP/M9050 MFP en la lista desplegable **Imprimir mediante**. **Nota:** Mac OS X v10.2 y v10.3 puede requerir que se seleccione manualmente el modelo de impresora de la lista desplegable Modelo de impresora.

CA

ES

Des de la finestra **Printer Browser** (Navegador d'impressores), seleccioneu la impressora HP a la secció Printer Name (Nom de la impressora). Per al Mac OS X v10.4: si el programari HP està instal·lat, el programari de la impressora es configurarà automàticament. Assegureu-vos que el nom de model HP LaserJet M9040 MFP/M9050 MFP estigui seleccionat a la llista desplegable **Print Using** (Imprimeix amb). **Nota:** potser el Mac OS X v10.2 i v10.3 us demani de seleccionar manualment el model d'impressora de la llista desplegable Printer Model (Model d'impressores).

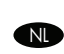

PT

Selecteer in het venster van de **printerbrowser** de HP-printer in het gedeelte Printernaam. Voor Mac OS X v10.4: De printersoftware wordt automatisch geconfigureerd bij de installatie van de HP-software. Controleer of de modelnaam HP LaserJet M9040 MFP/ M9050 MFP is geselecteerd in de vervolgkeuzelijst **Druk af met**. **Opmerking:** Met Mac OS X v10.2 en v10.3 moet u het printermodel misschien handmatig selecteren in de vervolgkeuzelijst Printermodel.

Na janela **Navegador da impressora**, selecione a impressora HP na seção Nome da impressora. Para o Mac OS X v10.4: Se o software HP for instalado, o software da impressora deverá ser configurado automaticamente. Verifique se o nome da impressora HP LaserJet modelo M9040 MFP/M9050 MFP é selecionado na lista suspensa **Imprimir usando**. **Nota:** o Mac OS X v10.2 e v10.3 pode exigir que você selecione manualmente o modelo da impressora na lista suspensa Modelo de impressora.

32

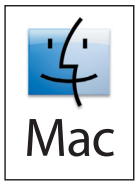

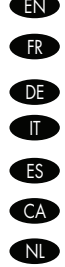

EN Click Add to create a printer queue. You may be prompted to manually configure the installable options.

Cliquez sur Ajouter pour créer une file d'attente de l'imprimante. Vous pouvez être invité à configurer manuellement les options installables. Klicken Sie auf Hinzufügen, um die Warteliste für den Drucker zu erstellen. Sie werden evtl. zum manuellen Konfigurieren der installierbaren Optionen aufgefordert. Fare clic su Aggiungi per creare una coda di stampa. È possibile che venga richiesto di configurare manualmente le opzioni installabili. Haga clic en Añadir para crear una cola de impresión. Es posible que se le pida que configure manualmente las opciones instalables. Feu clic a Add (Afeaeix) per crear una cua d'impressora. És possible que se us demani de configurar manualment les opcions instal·lables. Klik op Toevoegen om een printerwachtrij te maken. U wordt mogelijk gevraagd de installeerbare opties handmatig te configureren.

PT Clique em Acrescentar para criar uma fila de impressora. Você pode ser solicitado para configurar manualmente as opções instaláveis.

### 33

- Sous Nom du modèle, sélectionnez votre périphérique et cliquez sur Ajouter.
- FR Wählen Sie unter Modellname das Gerät aus, und klicken Sie auf Hinzufügen. DE
- In Nome modello, selezionare la periferica e fare clic su Aggiungi.

**EN** Under **Model Name**, select your device and click **Add**.

- En Nombre de modelo, seleccione el dispositivo y haga clic en Añadir. ES
  - A Model Name (Nom de model), seleccioneu el vostre dispositiu i feu clic a Add (Afegeix).
- Selecteer uw printer onder Modelnaam en klik op Toevoegen.
- Em Nome do modelo, selecione seu dispositivo e clique em Acrescentar.

END

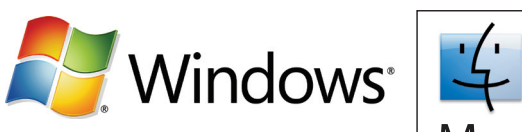

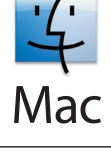

- Test the software installation. Print a page from any program to make sure that the software is correctly installed. Note: If the installation failed, reinstall the software or see the troubleshooting section in the User Guide.
- Testez l'installation du logiciel. Pour vérifier que le logiciel est correctement installé, imprimez une page à partir de n'importe quel programme logiciel. Remarque : Si l'installation a échoué, réinstallez le logiciel ou reportez-vous à la section Résolution des problèmes du Guide de l'utilisateur.
- Testen Sie die Softwareinstallation. Drucken Sie in einer beliebigen Anwendung eine Testseite, um zu überprüfen, ob die Software richtig installiert wurde. DE Hinweis: Falls die Software nicht richtig installiert ist, installieren Sie sie erneut, oder lesen Sie im Benutzerhandbuch den Abschnitt zur Fehlerbehebung.

Verificare l'installazione del software. Stampare una pagina da un qualsiasi programma per accertarsi che il software sia installato correttamente. Nota: se l'installazione non riesce, reinstallare il software o vedere la sezione Risoluzione dei problemi nella Guida per l'utente.

Pruebe la instalación del software. Imprima una página de prueba desde cualquier programa de software para asegurarse de que el software se ha instalado ES correctamente. Nota: si la instalación no funciona, vuelva a instalar el software o consulte la sección de solución de problemas de la Guía del usuario.

Proveu la instal-lació de programari. Imprimiu una pàgina des d'algun programa per assegurar-vos que el programari s'hagi instal-lat correctament. Nota: si la instal-lació ha CA fallat, reinstal-leu el programari o vegeu la secció de resolució de problemes de la Guia de l'usuari del CD, o bé visiteu l'adreca http://www.hp.com/support/clicm6040mfp.

De installatie van de software testen. Druk een testpagina af vanuit een programma om te controleren of de software juist is geïnstalleerd. Opmerking: Als de installatie is mislukt, installeert u de software opnieuw of leest u het gedeelte Problemen oplossen in de gebruikershandleiding.

Teste a instalação do software. Imprima uma página a partir de qualquer programa para verificar se o software está instalado PT corretamente. Nota: se houver falha na instalação, reinstale o software ou consulte a seção de solução de problemas do Guia do usuário.

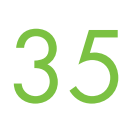

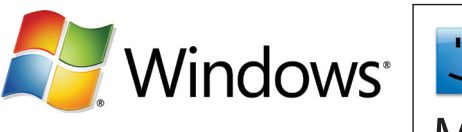

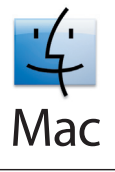

Use Scan Setup Wizard to set up Send to Folder. A) Open the embedded Web server by opening a Web browser and typing the product IP address or hostname in the URL window. The IP address can be found on the Configuration Page you printed in Step 23.
B) Click the Digital Sending tab. C) In the left column, click Send to Folder. D) On the Send to Folder page, click the Enable Scan Setup Wizard checkbox. E) Click the Apply button. F) Insert the Printing System CD into your computer. G) At the Welcome screen, click Scan Setup Wizard. H) Follow the steps in the setup tool. A network folder connected to your device will be created. You are now ready to scan documents to the folder you created. If you have done this step, you don't have to use the Embedded Web Server to set up folders unless you desire some advanced features.

FR

Utilisez l'assistant de configuration de la numérisation pour configurer l'option Envoyer vers dossier. A) Ouvrez le serveur Web intégré en ouvrant une fenêtre du navigateur Web et en saisissant l'adresse IP ou le nom d'hôte du produit dans la fenêtre URL. Vous trouverez l'adresse IP sur la page de configuration que vous avez imprimée lors de l'étape 23. B) Cliquez sur l'onglet Envoi numérique.
C) Dans la colonne de gauche, cliquez sur Envoyer vers dossier. D) Sur la page Envoyer vers dossier, cochez la case Activer l'assistant de configuration de la numérisation. E) Cliquez sur le bouton Appliquer. F) Insérez le CD-ROM du système d'impression dans votre ordinateur. G) Sur l'écran d'accueil, cliquez sur Assistant de configuration de la numérisation. H) Suivez les étapes de l'outil de configuration. Un dossier pour le réseau connecté à votre périphérique est créé. Vous pouvez maintenant numériser des documents dans le dossier que vous avez créé. Si vous avez suivi cette étape, vous n'avez pas besoin d'utiliser le serveur Web intégré pour configurer les dossiers, sauf si vous souhaitez configurer des fonctions avancées.

Richten Sie den Scanordner mit dem Einrichtungsassistenten ein. A) Greifen Sie mit einem Browser auf den integrierten Webserver zu, indem Sie die IP-Adresse oder den Hostnamen des Geräts in das Adressfeld eingeben. Die IP-Adresse ist auf der Konfigurationsseite zu finden, die Sie in Schritt 23 gedruckt haben. B) Klicken Sie auf das Register Digital Sending. C) Klicken Sie in der linken Spalte auf An Ordner senden. D) Aktivieren Sie auf der Seite An Ordner senden das Kontrollkästchen zur Aktivierung des Scan-Einrichtungsassistenten. E) Klicken Sie auf die Schaltfläche Übernehmen. F) Legen Sie die Drucksystem-CD in das CD-Laufwerk ein.
 G) Starten Sie im Begrüßungsbildschirm den Scan-Einrichtungsassistenten. H) Führen Sie die Schritte im Assistenten aus. Es wird dann ein Netzwerkordner für das Gerät erstellt. Sie können nun Dokumente in den neuen Ordner scannen. Wenn Sie diesen Schritt hier durchführen, brauchen Sie den integrierten Webserver nur zum Konfigurieren bestimmter erweiterter Funktionen zu verwenden.

Utilizzare la configurazione guidata scansione per configurare Invio a cartella. A) Aprire il server Web incorporato aprendo un browser Web e digitando l'indirizzo IP del prodotto o il nome host nella finestra dell'URL. L'indirizzo IP può essere trovato nella Pagina di configurazione stampata al passo 23. B) Fare clic sulla scheda Invio digitale. C) Nella colonna di sinistra, fare clic su Invio a cartella. D) Nella pagina Invio a cartella, fare clic sulla casella di controllo che consente di abilitare la configurazione guidata scansione. E) Fare clic sul pulsante Applica. F) Inserire il CD del sistema di stampa nel computer. G) Nella schermata di benvenuto, fare clic sulla casella di controllo che consente di abilitare i passaggi visualizzati nello strumento di configurazione. Verrà creata una cartella di rete connessa alla periferica. È ora possibile sottoporre a scansione i documenti e inviarli nella cartella creata. Se questo passo è stato eseguito, non sarà necessario utilizzare il server Web incorporato per configurare le cartelle, a meno che non si desideri utilizzare alcune funzioni avanzate.

Utilice el asistente de instalación de escaneado para configurar Enviar a carpeta. A) Abra el servidor Web incorporado abriendo un navegador Web y escribiendo la dirección IP o el nombre de host del producto en la ventana URL. Encontrará la dirección IP en la página de configuración que imprimió en el paso 23. B) Haga clic en la ficha Envío digital. C) En la columna izquierda, haga clic en Enviar a carpeta. D) En la página Enviar a carpeta, haga clic en la casilla de verificación Activar el asistente de configuración del escaneado. E) Haga clic en el botón Aplicar. F) Inserte el CD de sistema de impresión en el equipo. G) En la pantalla de bienvenida, haga clic en Asistente de configuración del escaneado. H) Siga los pasos de la herramienta de configuración. Se creará una carpeta de red conectada al dispositivo. Ahora ya puede escanear documentos en la carpeta que ha creado. Si ha realizado este paso, no es necesario que utilice el servidor Web incorporado para configurar carpetas, a menos que desee algunas funciones avanzadas.

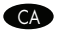

Feu servir Scan Setup Wizard (Auxiliar per a la configuració de l'exploració) per configurar Send to Folder (Carpeta Envia a). A) Per obrir el servidor Web integrat, obriu un navegador Web i escriviu l'adreça IP o el nom d'amfitrió del producte a la finestra d'adreces URL. L'adreça IP està disponible a la pàgina de configuració que heu imprès al pas 23. B) Feu clic a la pestanya Digital Sending (Enviament digital). C) A la columna de l'esquerra, feu clic a Send to Folder (Carpeta Envia a). D) A la pàgina Send to Folder (Carpeta Envia a), feu clic a la casella Enable Scan Setup Wizard (Habilita l'Auxiliar per a la configuració de l'exploració). E) Feu clic al botó Apply (Aplica). F) Introduïu el CD del sistema d'impressió a l'ordinador. B) A la pantalla de benvinguda, Scan Setup Wizard (Auxiliar per a la configuració de l'exploració). H) Seguiu aquests passos a l'eina de configuració. Es crearà una carpeta de xarxa connectada al vostre dispositiu. Ara ja sou a punt per explorar documents i desar-los a la carpeta que heu creat. Si heu fet aquest pas, no cal que utilitzeu el servidor Web integrat per configurar les carpetes llevat que vulgueu fer servir les funciones avançades.

NL

De wizard Scan Setup gebruiken om Verzenden naar map in te stellen. A) Open de geïntegreerde webserver door een webbrowser te openen en het IP-adres of de hostnaam van het product in het URL-venster te typen. Het IP-adres is te vinden op de Configuratiepagina die u in stap 23 hebt afgedrukt. B) Klik op het tabblad Digitaal verzenden. C) Klik in de linkerkolom op Verzenden naar map.
D) Klik op de pagina Verzenden naar map op het selectievakje Enable Scan Setup Wizard (wizard Scan Setup inschakelen). E) Klik op de knop Toepassen. F) Plaats de printsysteem-cd in de computer. G) Klik in het welkomstscherm op wizard Scan Setup. H) Volg de aanwijzingen op het scherm. Er wordt een netwerkmap gemaakt die met het apparaat is verbonden. U kunt nu de documenten scannen naar de map die u zojuist hebt gemaakt. Als u deze stap uitvoert, hoeft u de geïntegreerde webserver niet te gebruiken om mappen in te stellen, tenzij u geavanceerde functies wilt gebruiken.

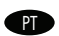

Use o Assistente de configuração de digitalização para configurar Enviar para pasta. A) Abra o servidor de Web incorporado abrindo um navegador da Web e digitando o nome do host ou o endereço IP do produto na janela URL. O endereço IP pode ser localizado na Página de configuração que você imprimiu na Etapa 23. B) Clique na guia Envio digital. C) Na coluna esquerda, clique em Enviar para pasta. D) Na página Enviar para pasta, clique na caixa de seleção Ativar assistente de configuração de digitalização. E) Clique no botão Aplicar. F) Insira o CD do sistema de impressão em seu computador. G) Na tela de boas-vindas, clique em Assistente de configuração de digitalização. H) Siga as etapas na ferramenta de configuração. Uma pasta de rede conectada ao dispositivo será criada. Agora você está pronto para digitalizar documentos para a pasta criada. Se você efetuou essa etapa, não será necessário utilizar o Servidor da Web incorporado para configurar as pastas, a menos que deseje alguns recursos avançados.

- Set up the embedded digital send features
- Configuration des fonctions d'envoi numérique intégrées
- Einrichten der integrierten digitalen Sendefunktionen
- Configurazione delle funzioni di invio digitale incorporate
- Configurar las funciones de envío digital incorporadas
- Configuració de les opcions d'enviament digital integrat
- De geïntegreerde digitale verzendfuncties instellen
- Configure os recursos de envio digital integrados

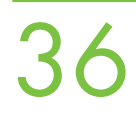

EN

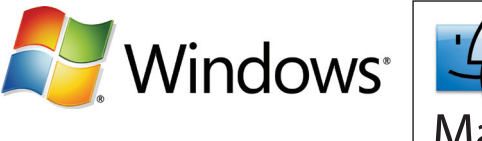

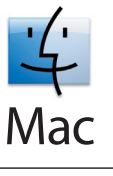

Set up Send to Folder. A) To set up a Shared folder on your computer or network drive, right click on the folder you would like to share. Click Sharing and Security... and follow the instructions there. B) Open the embedded Web server by opening a Web browser and typing the product IP address or hostname in the URL window. The IP address can be found on the Configuration Page you printed in Step 23. C) Click the Digital Sending tab. D) In the left column, click Send to Folder. E) Click the Enable Send to Folder checkbox.
F) In the Predefined Folder area, click Add and select the Shared folder. G) Click OK. H) In the Folder Path field, enter \MyComputerName\SharedFolderName. (To find your computer name, right click My Computer in the Windows Start menu and click Properties. Click the Computer Name tab. Copy the full computer name. Your domain name, which will be used in the next step, can also be found here.) I) In the Access Credentials list box, select Use Public Credentials. Enter your Windows domain, user name, and password. J) Click Test Folder Access and then click the Apply button.

Configurez l'option Envoi vers dossier. A) Pour configurer un dossier partagé sur le disque de votre ordinateur ou du réseau, cliquez avec le bouton droit de la souris sur le dossier que vous voulez partager. Cliquez sur Partage et sécurité... et suivez les instructions.
B) Ouvrez le serveur Web intégré en ouvrant une fenêtre du navigateur Web et en saisissant l'adresse IP ou le nom d'hôte du produit dans la fenêtre URL. Vous trouverez l'adresse IP sur la page de configuration que vous avez imprimée lors de l'étape 23. C) Cliquez sur l'onglet Envoi numérique. D) Dans la colonne de gauche, cliquez sur Envoyer vers dossier. E) Cochez la case Activer Envoyer vers dossier. F) Dans la zone Dossier prédéfini, cliquez sur Ajouter et sélectionnez le dossier partagé. G) Cliquez sur OK. H) Dans le champ Chemin de dossier, saisissez \\NomDeMonOrdinateur\NomDuDosserPartagé (pour connaître le nom de votre ordinateur, cliquez avec le bouton droit de la souris sur Poste de travail dans le menu Démarrer de Windows et cliquez sur Propriétés ; cliquez sur l'onglet Nom de l'ordinateur ; copiez le nom complet de l'ordinateur ; vous trouverez aussi ici le nom de domaine, que vous utiliserez lors de l'étape suivante). I) Dans la zone de liste d'options Informations d'identification d'accès, sélectionnez Utiliser les informations d'identification publiques. Entrez le domaine Windows, votre nom d'utilisateur et votre mot de passe. J) Cliquez sur Tester l'accès au dossier et cliquez sur le bouton Appliquer.

Richten Sie den Scanordner ein. A) Klicken Sie mit der rechten Maustaste auf den Ordner, den Sie als Scanordner freigeben möchten. Klicken Sie im Kontextmenü auf Freigabe und Sicherheit..., und geben Sie den Ordner frei. B) Greifen Sie mit einem Browser auf den integrierten Webserver zu, indem Sie die IP-Adresse oder den Hostnamen des Geräts in das Adressfeld eingeben. Die IP-Adresse ist auf der Konfigurationsseite zu finden, die Sie in Schritt 23 gedruckt haben. C) Klicken Sie auf das Register Digital Sending. D) Klicken Sie in der linken Spalte auf An Ordner senden. E) Aktivieren Sie das Kontrollkästchen 'An Ordner senden' aktivieren. F) Klicken Sie im Bereich Vordefinierter Ordner auf Hinzufügen, und wählen Sie den freigegebenen Ordner aus. G) Klicken Sie auf OK. H) Geben Sie im das Feld Ordnerpfad den Pfad "\\Computername\Freigegebener Ordner" ein. (Um den Computernamen zu ermitteln, klicken Sie im Windows-Menü Start mit der rechten Maustaste auf Arbeitsplatz und wählen Eigenschaften aus. Öffnen Sie dann die Registerkarte Computername. Kopieren Sie den vollständigen Computernamen. Sie finden hier auch den Domänennamen, den Sie im nächsten Schritt benötigen.) I) Wählen Sie in der Liste Anmeldeinformationen für Zugriff die Einstellung Öffentliche Anmeldeinformationen verwenden aus. Geben Sie die Windows-Domäne, den Benutzernamen und das Kennwort ein. J) Klicken Sie auf Ordnerzugriff testen und danach auf die Schaltfläche Übernehmen.

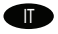

Configurare Invio a cartella. A) Per configurare una cartella condivisa sul computer o sull'unità di rete, fare clic con il pulsante destro del mouse sulla cartella che si desidera condividere. Fare clic su Condivisione e sicurezza e seguire le istruzioni visualizzate. B) Aprire il server Web incorporato aprendo un browser Web e digitando l'indirizzo IP del prodotto o il nome host nella finestra dell'URL. L'indirizzo IP può essere trovato nella Pagina di configurazione stampata al passo 23. C) Fare clic sulla scheda Invio digitale. D) Nella colonna di sinistra, fare clic su Invio a cartella. E) Fare clic sulla casella di controllo Abilita Invio a cartella. F) Nell'area Cartelle predefinite fare clic su Aggiungi e Selezionare la cartella condivisa. G) Fare clic su OK. H) Nel campo Percorso cartella immettere \NomeComputer NomeCartellaCondivisa. (Per trovare il nome del computer, fare clic con il pulsante destro del mouse su Risorse del computer. Anche il nome del dominio, che verrà utilizzato nel passo successivo, può essere trovato in questa sezione.) I) Nella casella di riepilogo Credenziali di accesso selezionare Usa credenziali pubbliche. Immettere il dominio di Windows, il nome utente e la passovrd. J) Fare clic su Verifica accesso alla cartella, quindi fare clic sul pulsante Applica.

Configure Enviar a carpeta. A) Para configurar una carpeta compartida en el equipo o unidad de red, haga clic con el botón derecho del ratón en la carpeta que desee compartir. Haga clic en Compartir y seguridad... y siga las instrucciones. B) Abra el servidor Web incorporado abriendo un navegador Web y escribiendo la dirección IP o el nombre de host del producto en la ventana URL. Encontrará la dirección IP en la página de configuración que imprimió en el paso 23. C) Haga clic en la ficha Envío digital. D) En la columna izquierda, haga clic en Enviar a carpeta. E) Haga clic en la casilla de verificación Activar envío a carpeta. F) En el área Carpeta predefinida, haga clic en Añadir y seleccione la carpeta compartida. G) Haga clic en OK. H) En el campo Ruta de la carpeta, escriba \\NombreEquipo\NombreCarpetaCompartida. (Para encontrar el nombre de su equipo, haga clic con el botón derecho del ratón en Mi PC en el menú Inicio de Windows y haga clic en Propiedades. Haga clic en la ficha Nombre del equipo. Copie el nombre del equipo completo. Aquí también puede encontrar el nombre de dominio, que se utilizará en el paso siguiente). I) En el cuadro de lista Credenciales de acceso, seleccione Utilizar credenciales públicas. Escriba su dominio, nombre de usuario y contraseña de Windows. J) Haga clic en Probar acceso a carpeta y luego en el botón Aplicar.

Configureu Send to Folder (Carpeta Envia a). A) Per configurar una carpeta compartida al vostre ordinador o en una unitat de la xarxa, feu clic amb el botó secundari del ratolí sobre la carpeta que voleu compartir. Feu clic a Sharing and Security... (Ús compartit i seguretat...) i seguiu les instruccions. B) Per obrir el servidor Web integrat, obriu un navegador Web i escriviu l'adreça IP o el nom d'amfitrió del producte a la finestra d'adreces URL. L'adreça IP està disponible a la pàgina de configuració que heu imprès al pas 23.
 C) Feu clic a la pestanya Digital Sending (Enviament digital). D) A la columna de l'esquerra, feu clic a Send to Folder (Carpeta Envia a). E) Feu clic a la casella Enable Send to Folder (Habilita la Carpeta Envia a). F) A l'àreaPredefined Folder (Carpeta predefinida), feu clic a Add (Afegeix) i seleccioneu la carpeta compartida. G) Feu clic a D'acord. H) Al camp Folder Path (Camí de la carpeta), escriviu \\ElMeuOrdinador\NomCarpetaCompartida. (Per trobar el nom de l'ordinador, feu clic amb el botó secundari a El meu ordinador al menú Inici del Windows i feu clic a Propietats. Feu clic a la pestanya Nom de l'ordinador. Copieu tot el nom de l'ordinador. Aquí també trobareu el vostre nom de domini, que cal utilitzar al pas següent.) I) Al quadre de llista Access Credentials (Credencials d'accés), seleccioneu Use Public Credentials (Utilitza les credencials públiques). Introduïu el vostre domini, nom d'usuari i contrasenya del Windows. J) Feu clic a Test Folder Access (Prova l'accés a la carpeta) i després feu clic al botó Apply (Aplica).

Verzenden naar map instellen. A) Als u een gedeelde map op uw computer of netwerkstation wilt instellen, klikt u met de rechtermuisknop op de map die u hiervoor wilt gebruiken. Klik op Sharing and Security... (Delen en beveiliging) en volg de gegeven instructies. B) Open de geïntegreerde webserver door een webbrowser te openen en het IP-adres of de hostnaam van het product in het URL-venster te typen. Het IP-adres is te vinden op de Configuratiepagina die u in stap 23 hebt afgedrukt. C) Klik op het tabblad Digitaal verzenden. D) Klik in de linkerkolom op Verzenden naar map. E) Klik op het selectievakje Verzenden naar map inschakelen.
 F) Klik in het gedeelte Predefined Folder (Gedefinieerde map) op Toevoegen en selecteer de gedeelde map. G) Klik op OK. H) Typ in het veld Mappad \\MijnComputernaam\SharedMapnaam. (U kunt uw computernaam vinden door met de rechtermuisknop te klikken op Deze computer in het menu Start van Windows en op Eigenschappen te klikken. Klik op de tab Computernaam. Kopieer de volledige computernaam. U kunt uw domeinnaam (voor de volgende stap) ook hier vinden.) I) Selecteer in het lijstvak Toegangsgegevens de optie Openbare gegevens gebruiken. Voer uw Windows-domein, gebruikersnaam en wachtwoord in. J) Klik op Test Folder Access (Maptoegang testen) en klik op Toepassen.

Configurar a opção Enviar para pasta. A) Para configurar uma pasta Compartilhada em sua unidade de rede ou computador, clique com o botão direito do mouse na pasta que deseja compartilhar. Clique em Compartilhamento e segurança... e siga as instruções.
 B) Abra o servidor de Web incorporado abrindo um navegador da Web e digitando o nome do host ou o endereço IP do produto na janela URL. O endereço IP pode ser localizado na Página de configuração que você imprimiu na Etapa 23. C) Clique na guia Envio digital. D) Na coluna esquerda, clique em Enviar para pasta. E) Clique na caixa de seleção Ativar a opção Enviar para pasta.
 F) Na área Pasta predefinida, clique em Acrescentar e selecione a pasta Compartilhada. G) Clique em OK. H) No campo Caminho da pasta, digite \MyComputerName\SharedFolderName. (Para localizar o nome do computador, clique com o botão direito do mouse em Meu computador no menu Iniciar do Windows e clique em Propriedades. Clique na guia Nome do computador. Copie o nome completo do computador. O nome do domínio, que será utilizado na próxima etapa, também pode ser localizado aqui.)
 I) Na caixa de listagem Credenciais de acesso, selecione Usar credenciais públicas. Digite seu domínio, seu nome de usuário e sua senha do Windows. J) Clique em Acesso à pasta de teste e, em seguida, clique no botão Aplicar.

FS

CA

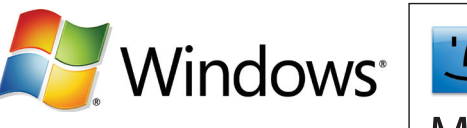

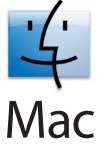

Set up E-mail Settings. A) Open the embedded Web server by opening a Web browser and typing the product IP address or hostname in the URL window. The IP address can be found on the Configuration Page you printed in Step 23. B) Click the Digital Sending tab and complete the information under General Settings: name, e-mail address, phone number, and location. C) Click OK. D) On the left navigation menu, select Send to E-mail. E) To find the SMTP Gateway, click the Find Gateways button. If a gateway is found, select it and click OK. Note: If no gateway is located, or if more than one is located, contact your network administrator or Internet service provider (ISP) to obtain the gateway information, and determine if you need to enter an account name and password for SMTP authentication. F) Type in the default 'From' e-mail address and display name. G) Click the Apply button.

Configurez les paramètres de messagerie électronique. A) Ouvrez le serveur Web intégré en ouvrant une fenêtre du navigateur Web et en saisissant l'adresse IP ou le nom d'hôte du produit dans la fenêtre URL. Vous trouverez l'adresse IP sur la page de configuration que vous avez imprimée lors de l'étape 23. B) Cliquez sur l'onglet Envoi numérique et renseignez les informations sous Paramètres généraux : nom, adresse électronique, numéro de téléphone et emplacement. C) Cliquez sur OK. D) Dans le menu de navigation de gauche, sélectionnez Envoi vers messagerie électronique. E) Pour trouver la passerelle SMTP, cliquez sur le bouton Rechercher les passerelles. Si une passerelle est détectée, sélectionnez-la et cliquez sur OK. Remarque : Si aucune passerelle n'est détectée ou si plusieurs le sont, contactez votre administrateur de réseau ou votre fournisseur d'accès Internet (FAI) pour obtenir les détails de la passerelle et pour vérifier s'il vous est nécessaire d'entrer un nom de compte et un mot de passe pour l'authentification SMTP. F) Saisissez l'adresse électronique par défaut « De » et le nom d'affichage. G) Cliquez sur le bouton Appliquer.

Konfigurieren Sie die E-Mail-Einstellungen. A) Greifen Sie mit einem Browser auf den integrierten Webserver zu, indem Sie die IP-Adresse oder den Hostnamen des Geräts in das Adressfeld eingeben. Die IP-Adresse ist auf der Konfigurationsseite zu finden, die Sie in Schritt 23 gedruckt haben. B) Öffnen Sie die Registerkarte Digital Sending, und geben Sie unter Allgemeine Einstellungen den Namen, die E-Mail-Adresse, die Telefonnummer und den Standort ein. C) Klicken Sie auf OK. D) Klicken Sie im linken Navigationsmenü auf An E-Mail senden. E) Um nach dem SMTP-Gateway zu suchen, klicken Sie auf die Schaltfläche Gateways suchen. Wenn ein Gateway gefunden wird, wählen Sie es aus, und klicken Sie auf OK. Hinweis: Wird kein Gateway oder werden mehrere Gateways gefunden, holen Sie von Ihrem Netzwerkadministrator bzw. Internetprovider die Gateway-Informationen ein, und fragen Sie, ob ein Kontoname und Kennwort zur SMTP-Authentifizierung eingegeben werden muss. F) Geben Sie die E-Mail-Standardadresse des Absenders und den Anzeigenamen ein. G) Klicken Sie auf die Schaltfläche Übernehmen.

Configurare le impostazioni e-mail. A) Aprire il server Web incorporato aprendo un browser Web e digitando l'indirizzo IP del prodotto o il nome host nella finestra dell'URL. L'indirizzo IP può essere trovato nella Pagina di configurazione stampata al passo 23. B) Fare clic sulla scheda Invio digitale e immettere le informazioni in Impostazioni generali: nome, indirizzo e-mail, numero di telefono e posizione. C) Fare clic su OK. D) Nel menu di navigazione a sinistra, selezionare Invio a posta elettronica. E) Per individuare il gateway SMTP, fare clic sul pulsante Trova gateway. Se viene individuato un gateway, selezionarlo e fare clic su OK. Nota: se non viene individuato alcun gateway o se ne viene individuato più di uno, contattare l'amministratore di rete o il provider di servizi Internet (ISP) per ottenere informazioni sul gateway e per stabilire se è necessario inserire un nome account e una password per l'autenticazione SMTP. F) Digitare l'indirizzo e-mail e il nome di visualizzazione del mittente predefiniti. G) Fare clic sul pulsante Applica.

Configure las opciones de correo electrónico. A) Abra el servidor Web incorporado abriendo un navegador Web y escribiendo la dirección IP o el nombre de host del producto en la ventana URL. Encontrará la dirección IP en la página de configuración que imprimió en el paso 23. B) Haga clic en la ficha Envío digital y complete la información en Configuración general: nombre, dirección de correo electrónico, número de teléfono y ubicación. C) Haga clic en OK. D) En el menú de navegación de la izquierda, seleccione Enviar a correo electrónico. E) Para encontrar la puerta de enlace SMTP, haga clic en el botón Buscar puertas de enlace. Si encuentra una puerta de enlace, selecciónela y haga clic en Aceptar. Nota: si no encuentra ninguna puerta de enlace o encuentra varias, póngase en contacto con el administrador de red o el proveedor de servicios de Internet (ISP) para obtener la información de la puerta de enlace y determinar si necesita especificar un nombre de cuenta y contraseña para la autenticación SMTP. F) Escriba la dirección de correo electrónico 'Desde' predeterminada y el nombre para mostrar. G) Haga clic en el botón Aplicar.

**Configureu el correu electrònic.** A) Per obrir el servidor Web integrat, obriu un navegador Web i escriviu l'adreça IP o el nom d'amfitrió del producte a la finestra d'adreces URL. L'adreça IP està disponible a la pàgina de configuració que heu imprès al pas 23. B) Feu clic a la pestanya Digital Sending (Enviament digital) i completeu la informació a General Settings: nom, adreça electrònica, número de telèfon i ubicació. C) Feu clic a D'acord. D) Al menú de navegació de l'esquerra, seleccioneu Send to E-mail (Correu electrònic Envia a). E) Per trobar la passarel·la SMTP, feu clic al botó Find Gateways (Cerca passarel·les). Si es troba una passarel·la, seleccioneu-la i feu clic a D'acord. Nota: si no es troba cap passarel·la o se'n troba més d'una, poseu-vos en contacte amb l'administrador de la xarxa o proveïdor de serveis d'Internet (ISP) per obtenir la informació de la passarel·la i determinar si heu d'introduir un nom de compte i una contrasenya per a l'autenticació SMTP. F) Escriviu l'adreça electrònica 'De' per defecte i el nom que s'ha de mostrar. G) Feu clic al botó Apply (Aplica).

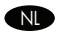

E-mailinstellingen configureren: A) Open de geïntegreerde webserver door een webbrowser te openen en het IP-adres of de hostnaam van het product in het URL-venster te typen. Het IP-adres is te vinden op de Configuratiepagina die u in stap 23 hebt afgedrukt. B) Klik op het tabblad Digitaal verzenden en voer de gevraagde gegevens in onder Algemene instellingen: naam, e-mailadres, telefoonnummer en plaats. C) Klik op OK. D) Selecteer in het linkernavigatiemenu Verzenden naar e-mail. E) Om de SMTP-gateway te vinden, klikt u op de knop Gateways zoeken. Als er een gateway is gevonden, selecteert u deze en klikt u op OK. Opmerking: Als er geen of meerdere gateways worden gevonden, neemt u contact op met uw netwerkbeheerder of internetserviceprovider (ISP) om de gewenste gatewaygegevens te verkrijgen en om te bepalen of u een accountnaam en wachtwoord moet invoeren voor SMTPverificatie. F) Typ het standaard e-mailadres en de weergavenaam van de afzender. G) Klik op de knop Toepassen.

Definir as configurações de e-mail. A) Abra o servidor de Web incorporado abrindo um navegador da Web e digitando o nome do host ou o endereço IP do produto na janela URL. O endereço IP pode ser localizado na Página de configuração que você imprimiu na Etapa 23.B) Clique na guia Envio digital e preencha as informações em Configurações gerais: nome, endereço de e-mail, número de telefone e localização. C) Clique em OK. D) No menu de navegação à esquerda, selecione Enviar para e-mail. E) Para localizar o Gateway SMTP, clique no botão Localizar gateways. Se um gateway for localizado, selecione-o e clique em OK. Nota: Se nenhum gateway for localizado, ou forem localizados mais de um, entre em contato com o administrador da rede ou com o provedor de servicos de internet (ISP) para obter informações sobre o gateway e para determinar se é preciso inserir um nome de conta e senha para autenticação SMTP. F) Digite no campo 'De' do endereço de e-mail padrão e nome para exibição. G) Clique no botão Aplicar.

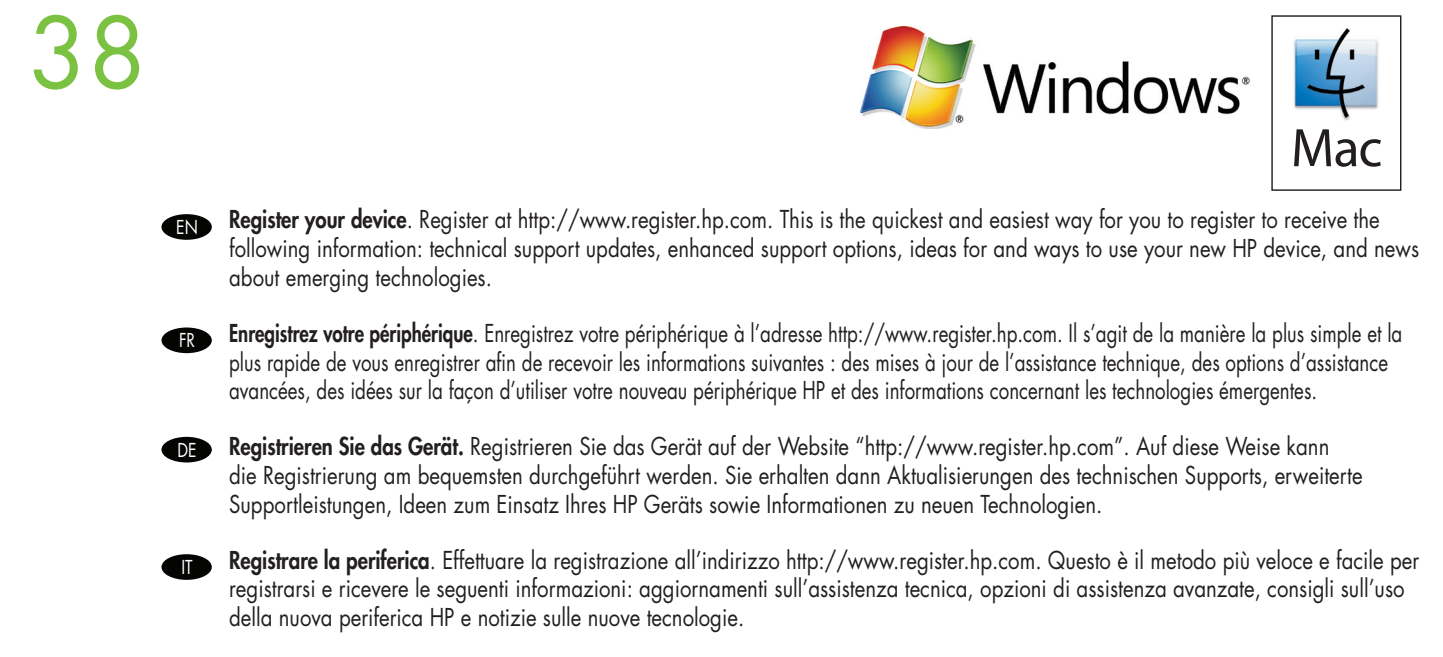

Registre el dispositivo. Registre el dispositivo en http://www.register.hp.com. Ésta es la forma más rápida y sencilla de registrar el dispositivo para obtener la siguiente información: actualizaciones de soporte técnico, opciones de soporte mejoradas, ideas y formas de utilizar el nuevo dispositivo HP, así como noticias sobre las tecnologías en desarrollo.

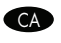

Registreu el producte. El producte es pot registrar a http://www.register.hp.com. És la manera més ràpida i fàcil de registrar-vos per tal de rebre la informació següent: actualitzacions d'assistència tècnica, opcions millorades d'assistència, idees sobre com usar el vostre nou dispositiu HP i notícies sobre les noves tecnologies.

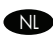

W upparaat registreren. U kunt uw apparaat registreren op http://www.register.hp.com. Dit is de snelste en eenvoudigste manier om de volgende informatie te ontvangen: updates van technische ondersteuning, extra ondersteuningsopties, ideeën voor het gebruik van uw nieuwe HP-apparaat en nieuws over nieuwe technologieën.

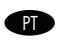

Registre seu dispositivo. Registre-o em http://www.register.hp.com. Essa é a forma mais rápida e fácil de você efetuar o registro para receber as seguintes informações: atualizações de suporte técnico, opções de suporte aprimoradas, idéias e modos de usar seu novo dispositivo HP e novidades sobre as tecnologias emergentes.

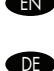

Troubleshooting

- Fehlerbehebung
- Solución de problemas
- Problemen oplossen

Dépannage FR

Risoluzione dei problemi 

- Solució de problemes CA
- Solução de problemas PD

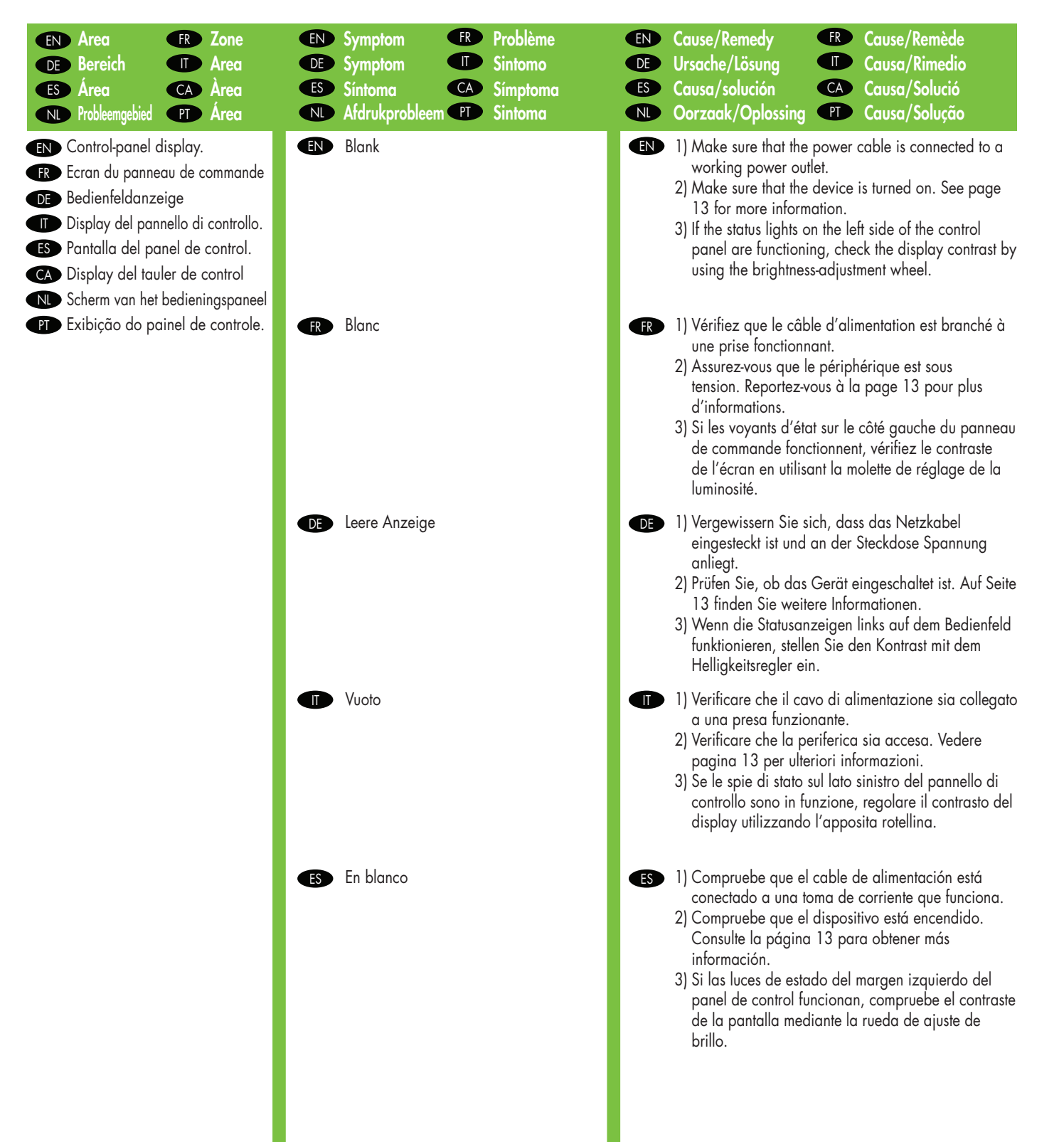

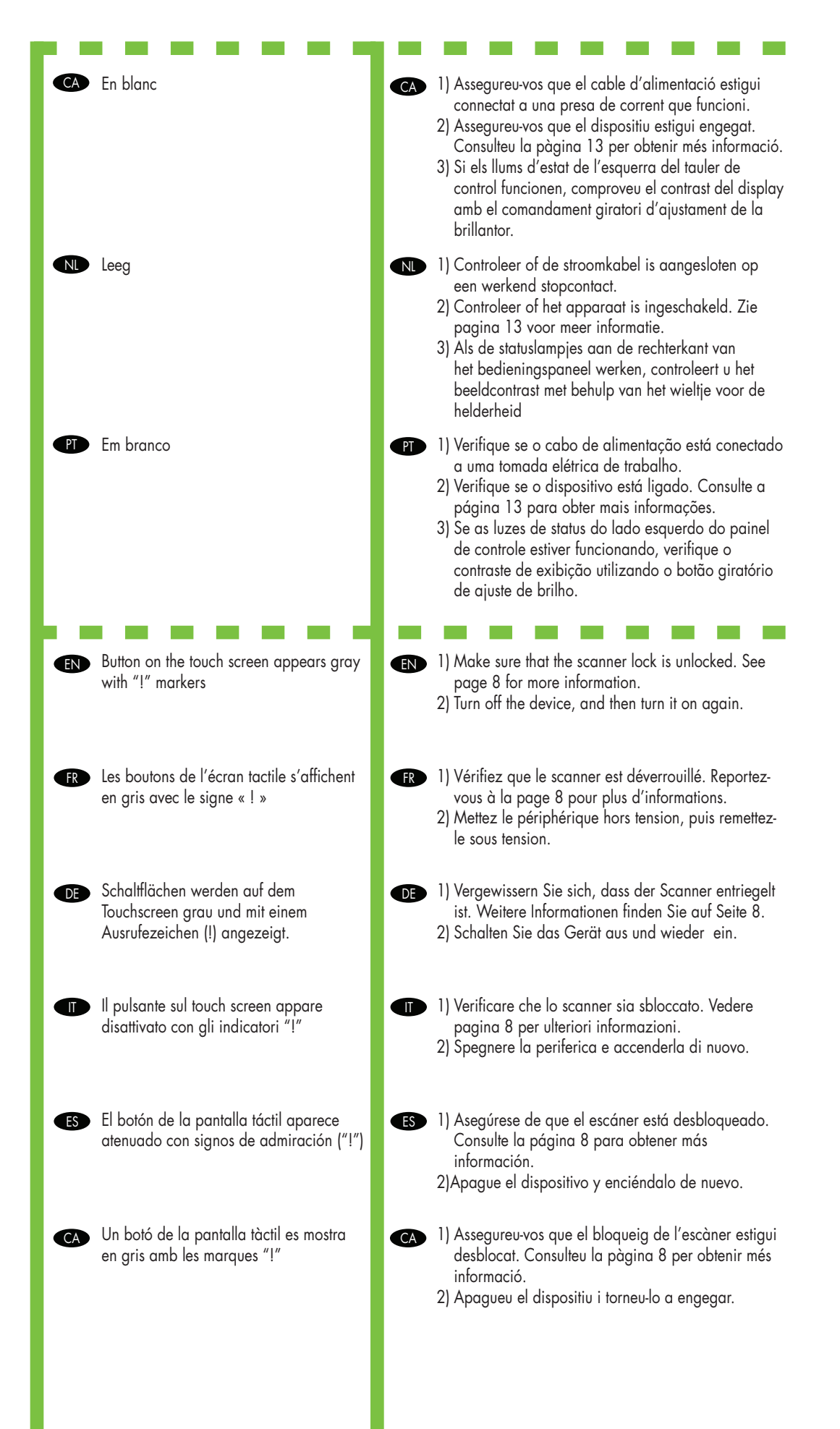

| <ul> <li>Knop op het touchscreen wordt grijs<br/>weergegeven met "!"</li> <li>O botão na tela de toque é exibido em<br/>cinza com os marcadores "!"</li> </ul> | <ul> <li>1) Controleer of de scanner ontgrendeld is.<br/>Zie pagina 8 voor meer informatie.</li> <li>2) Schakel het apparaat uit en weer in.</li> <li>1) Verifique se o scanner está destravado. Consulte a página 8 para obter mais informações.</li> </ul>                                                                                                    |
|----------------------------------------------------------------------------------------------------|----------------------------------------------------------------------------------------------------|
| EN Device does not recognize Letter/A4 paper loaded in the tray                                                                                                | <ul> <li>2) Desative o dispositivo e ative-o novamente.</li> <li>EN Make sure that the paper is loaded correctly. See page 15 for more information.</li> </ul>                                                                                                    |
| FR Le périphérique ne reconnaît pas le papier au format Lettre/A4 chargé dans le bac. Devine in Exerct Lettre/A4 chargé distribution                           | FR Assurez-vous que le papier est correctement chargé.<br>Reportez-vous à la page 15 pour plus d'informations.                                                                                                    |
| Fach erkannt.                                                                                                    | <ul> <li>Vergewissern Sie sich, dass das rapier richtig<br/>eingelegt ist. Weitere Informationen finden Sie auf<br/>Seite 15.</li> <li>Accertarsi che la carta sia caricata correttamente.</li> </ul>                                                                                                    |
| tormato Lettera/A4 caricata nel vassoio<br>El dispositivo no reconoce el papel de<br>carta/A4 cargado en la bandeja                                            | Vedere pagina 15 per ulteriori intormazioni.<br>ES Asegúrese de haber cargado el papel correctamente.<br>Consulte la página 15 para obtener más información.                                                                                                    |
| CA El dispositiu no reconeix el paper Carta/<br>A4 carregat a la safata                                                                                        | Assegureu-vos que el paper estigui ben carregat.<br>Consulteu la pàgina 15 per obtenir més informació.                                                                                                    |
| N Apparaat herkent papier van formaat<br>Letter/A4 in de lade niet                                                                                             | Controleer of het papier juist is geplaatst. Zie pagina<br>15 voor meer informatie.                                                                                                    |
| O dispositivo não reconhece o papel<br>Carta/A4 carregado na bandeja                                                                                           | Proversifique se o papel foi carregado corretamente.<br>Consulte a página 15 para obter mais informações.                                                                                                    |
| Does not respond or there is an incorrect response to touch                                                                                                    | <ul> <li>I) Turn off the device.</li> <li>Hold down the # and C keys while turning on the device.</li> <li>Release the keys when a small square appears at the upper left corner.</li> <li>Touch the small square using a pen.</li> <li>Caution: Touch the small square in the upper left corner only ONCE; the dot will not disappear when touched. As soon as the square is touched, another square appear at the lower right corner. Both squares appear at the same time.</li> <li>Touch the small square at the lower right corner using a pen.</li> <li>Calibration is complete and the device will continue booting up.</li> </ul> |

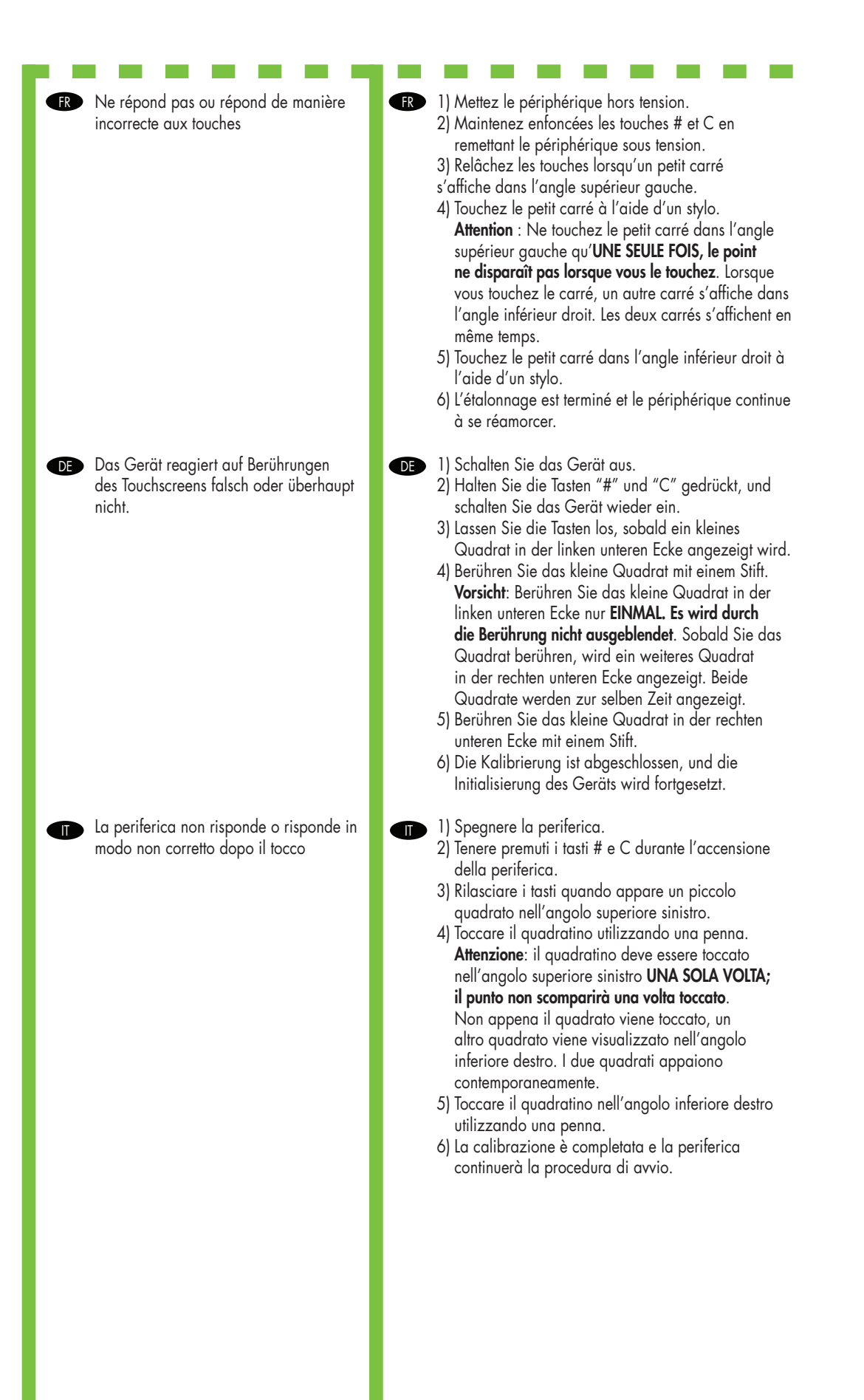

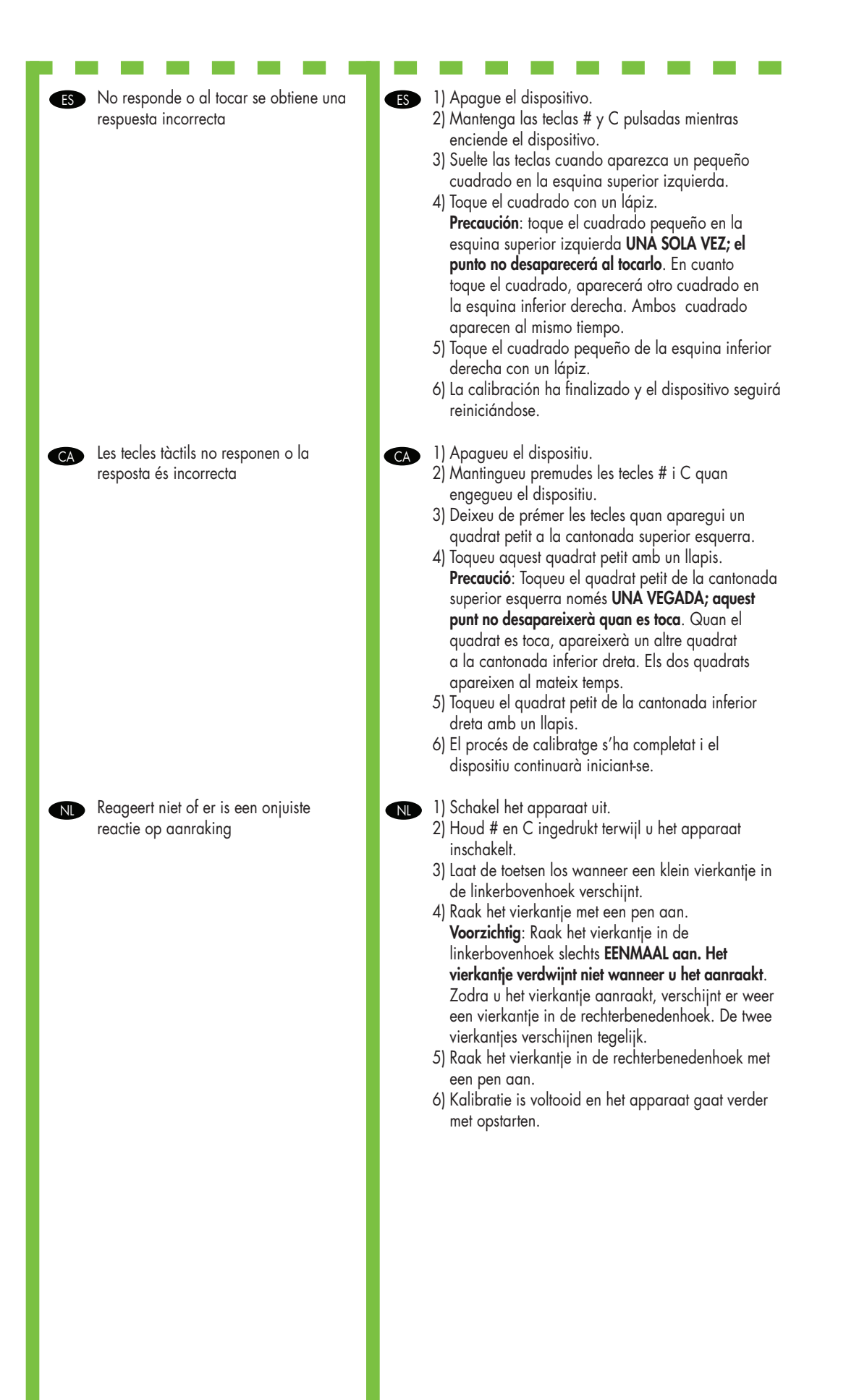

|                                                                                                    | Não responde ou há uma resposta<br>incorreta ao toque | <ul> <li>P 1) Desative o dispositivo.</li> <li>2) Mantenha pressionadas as teclas # e C durante a ativação do dispositivo.</li> <li>3) Solte as teclas quando um quadradinho for exibido no canto superior esquerdo.</li> <li>4) Toque no quadradinho utilizando uma caneta. Cuidado: toque no quadradinho no canto superior esquerdo somente UMA VEZ; o ponto não desaparecerá quando tocado. Assim que o quadrado for tocado, outro quadrado será exibido no canto direito inferior. Os dois quadrados são exibidos ao mesmo tempo.</li> <li>5) Toque no quadradinho no canto inferior direito utilizando uma caneta.</li> <li>6) A calibração é concluída e o dispositivo continuará inicializando.</li> </ul> |
|----------------------------------------------------------------------------------------------------|-------------------------------------------------------|----------------------------------------------------------------------------------------------------|
| <ul> <li>EN Print.</li> <li>FR Impression.</li> <li>DE Drucken</li> <li>TD Stampa.</li> <li>ES Imprimir.</li> <li>CA Impressió.</li> </ul> | Not printing                                          | <ul> <li>I) Check the network or USB cable. See page 16 or 21 for more information.</li> <li>If you are printing over a network, print a configuration page and make sure that the IP address is correct.</li> <li>Reinstall the print driver.</li> </ul>                                                                                                    |
| NL Afdrukken<br>PT Imprimir.                                                                                                    | FR Aucune impression                                  | <ul> <li>R 1) Vérifiez le câble réseau ou USB. Reportez-vous à la page 16 ou 21 pour plus d'informations.</li> <li>2) Si vous imprimez par l'intermédiaire d'un réseau, imprimez une page de configuration et vérifiez que l'adresse IP est correct.</li> <li>3) Réinstallez le pilote d'impression.</li> </ul>                                                                                                    |
|                                                                                                    | Das Gerät druckt nicht.                               | <ul> <li>1) Überprüfen Sie das Netzwerk- oder das USB-Kabel.<br/>Weitere Informationen finden Sie auf Seite 16 oder 21.</li> <li>2) Wenn Sie über ein Netzwerk drucken, geben Sie<br/>eine Konfigurationsseite aus, und überprüfen Sie<br/>die IP-Adresse.</li> <li>3) Installieren Sie den Druckertreiber erneut.</li> </ul>                                                                                                    |
|                                                                                                    | La stampa non viene eseguita                          | <ol> <li>Verificare la rete o il cavo USB. Vedere pagina 16<br/>o 21 per ulteriori informazioni.</li> <li>Se si sta effettuando la stampa in rete, stampare<br/>una pagina di configurazione e verificare che<br/>l'indirizzo IP sia corretto.</li> <li>Reinstallare il driver di stampa.</li> </ol>                                                                                                    |
|                                                                                                    | <b>ES</b> No imprime                                  | <ul> <li>ES 1) Compruebe la red o el cable USB. Consulte la página 16 o 21 para obtener más información.</li> <li>2) Si va a imprimir a través de una red, imprima una página de configuración y compruebe que la dirección IP es correcta.</li> <li>3) Vuelva a instalar el controlador de impresión.</li> </ul>                                                                                                    |
|                                                                                                    | CA El dispositiu no imprimeix                         | <ul> <li>CA 1) Comproveu el cable de xarxa o USB. Consulteu la pàgina 16 o 21 per obtenir més informació.</li> <li>2) Si imprimiu des d'una xarxa, imprimiu una pàgina de configuració i assegureu-vos que l'adreça IP sigui correcta.</li> <li>3) Torneu a instal·lar el controlador d'impressió.</li> </ul>                                                                                                    |
|                                                                                                    | 20                                                    |                                                                                                    |

| <ul> <li>Drukt niet af</li> <li>Não imprimir</li> </ul> | <ul> <li>1) Controleer de netwerk- of USB-kabel. Zie pagina<br/>16 of 21 voor meer informatie.</li> <li>2) Als u via een netwerk afdrukt, drukt u een<br/>configuratiepagina af en controleert u of het IP-<br/>adres klopt.</li> <li>3) Installeer de printerdriver opnieuw.</li> <li>1) Verifique o cabo USB ou de rede. Consulte a<br/>página 16 ou 21 para obter mais informações.</li> <li>2) Se você estiver imprimindo por meio de uma rede,<br/>imprima uma página de configuração e verifique<br/>se o endereço IP está correto.</li> <li>3) Reinstale o driver de impressão.</li> </ul> |
|---------------------------------------------------------|----------------------------------------------------------------------------------------------------|
| € N Jams                                                | <ul> <li>I) Make sure that the orange packing tape and cardboard have been removed. See page 7 for more information.</li> <li>2) Make sure that you are using supported paper. See the user guide on the CD for more information.</li> <li>3) Make sure that the paper is loaded correctly. See page 15 for more information.</li> </ul>                                                                                                    |
| FR Bourrages                                            | <ul> <li>1) Assurez-vous que le ruban adhésif orange et que les cartons ont été retirés. Reportez-vous à la page 7 pour plus d'informations.</li> <li>2) Vérifiez que vous utilisez un papier pris en charge. Pour plus d'informations, reportez-vous au Guide de l'utilisateur sur le CD-ROM.</li> <li>3) Assurez-vous que le papier est correctement chargé. Reportez-vous à la page 15 pour plus d'informations.</li> </ul>                                                                                                    |
| DE Papierstaus                                          | <ul> <li>I) Vergewissern Sie sich, dass die orangefarbenen<br/>Klebestreifen und der Transportschutz entfernt wurden.<br/>Weitere Informationen finden Sie auf Seite 7.</li> <li>Vergewissern Sie sich, dass Sie unterstütztes Papier<br/>verwenden. Weitere Informationen finden Sie im<br/>Benutzerhandbuch auf der CD.</li> <li>Vergewissern Sie sich, dass das Papier richtig<br/>eingelegt ist. Weitere Informationen finden Sie auf<br/>Seite 15.</li> </ul>                                                                                                    |
| ■ Inceppamenti                                          | <ol> <li>Verificare che il nastro di imballaggio arancione e<br/>il cartone siano stati rimossi. Vedere pagina 7 per<br/>ulteriori informazioni.</li> <li>Verificare che il formato di carta utilizzato sia<br/>supportato. Consultare la Guida per l'utente sul CD<br/>per ulteriori informazioni.</li> <li>Assicurarsi che la carta sia caricata correttamente.<br/>Vedere pagina 15 per ulteriori informazioni.</li> </ol>                                                                                                    |
| Es Atasco de papel                                      | <ul> <li>I) Asegúrese de que la cinta de embalaje naranja<br/>y el cartón se han retirado. Consulte la página 7<br/>para obtener más información.</li> <li>2) Compruebe que está utilizando el papel correcto.<br/>Consulte la Guía del usuario en el CD para obtener<br/>más información.</li> <li>3) Asegúrese de haber cargado el papel<br/>correctamente. Consulte la página 15 para obtener<br/>más información.</li> </ul>                                                                                                    |

|                                                                  | CA Encallaments                                                            | <ul> <li>Assegureu-vos d'haver retirat la cinta de transport<br/>de color taronja i els cartrons. Consulteu la pàgina<br/>7 per obtenir més informació.</li> <li>Assegureu-vos de fer servir un tipus de paper<br/>admès pel dispositiu. Consulteu la guia de l'usuari<br/>del CD per obtenir més informació.</li> <li>Assegureu-vos que el paper estigui ben carregat.<br/>Consulteu la pàgina 15 per obtenir més<br/>informació.</li> </ul> |
|------------------------------------------------------------------|----------------------------------------------------------------------------|----------------------------------------------------------------------------------------------------|
|                                                                  | N Storingen                                                                | <ol> <li>Controleer of het oranje verpakkingstape en het<br/>karton zijn verwijderd. Zie pagina 7 voor meer<br/>informatie.</li> <li>Controleer of u het correcte papier gebruikt. Zie<br/>de gebruikershandleiding op de cd voor meer<br/>informatie.</li> <li>Controleer of het papier juist is geplaatst. Zie<br/>pagina 15 voor meer informatie.</li> </ol>                                                                               |
|                                                                  | P Congestionamentos                                                        | <ul> <li>PT</li> <li>1) Verifique se a fita de embalagem laranja e o papelão foram removidos. Consulte a página 7 para obter mais informações.</li> <li>2) Verifique se você está utilizando o papel suportado. Consulte o guia do usuário no CD para obter mais informações.</li> <li>3) Verifique se o papel foi carregado corretamente. Consulte a página 15 para obter mais informações.</li> </ul>                                       |
| <ul><li>EN Copy.</li><li>FR Copie.</li><li>DE Kopieren</li></ul> | EN Buttons on the touch screen appear gray                                 | <ul> <li>EN 1) Make sure that the scanner lock is unlocked. See page 8 for more information.</li> <li>2) Turn off the device, and then turn it on again.</li> </ul>                                                                                                    |
| <ul> <li>Copia.</li> <li>Copia.</li> <li>CA Còpia.</li> </ul>    | Ees boutons de l'écran tactile s'affichent<br>en gris                      | <ul> <li>FR 1) Vérifiez que le scanner est déverrouillé. Reportez-<br/>vous à la page 8 pour plus d'informations.</li> <li>2) Mettez le périphérique hors tension, puis remettez-<br/>le sous tension.</li> </ul>                                                                                                    |
| ND Kopiëren<br>PT Cópia.                                         | DE Schaltflächen werden auf dem<br>Touchscreen grau angezeigt.             | <ul> <li>DE 1) Vergewissern Sie sich, dass der Scanner entriegelt<br/>ist. Weitere Informationen finden Sie auf Seite 8.</li> <li>2) Schalten Sie das Gerät aus und wieder ein.</li> </ul>                                                                                                    |
|                                                                  | I pulsanti sul touch screen appaiono<br>disattivati                        | <ol> <li>Verificare che lo scanner sia sbloccato. Vedere<br/>pagina 8 per ulteriori informazioni.</li> <li>Spegnere la periferica e accenderla di nuovo.</li> </ol>                                                                                                    |
|                                                                  | Es Los botones de la pantalla táctil<br>aparecen atenuados                 | <ul> <li>ES 1) Asegúrese de que el escáner está desbloqueado.<br/>Consulte la página 8 para obtener más información.</li> <li>2) 2)Apague el dispositivo y enciéndalo de nuevo.</li> </ul>                                                                                                    |
|                                                                  | Els botons de la pantalla tàctil es mostren<br>en gris amb les marques "!" | <ul> <li>Assegureu-vos que el bloqueig de l'escàner estigui<br/>desblocat. Consulteu la pàgina 8 per obtenir més<br/>informació.</li> <li>Apagueu el dispositiu i torneu-lo a engegar.</li> </ul>                                                                                                    |
|                                                                  | Knoppen op het touchscreen worden grijs weergegeven                        | <ul> <li>1) Controleer of de scanner ontgrendeld is.<br/>Zie pagina 8 voor meer informatie.</li> <li>2) Schakel het apparaat uit en weer in.</li> </ul>                                                                                                    |
|                                                                  | Os botões na tela de toque são exibidos<br>em cinza                        | <ul> <li>P) Verifique se o scanner está destravado. Consulte a página 8 para obter mais informações.</li> <li>2) Desative e ative o dispositivo novamente.</li> </ul>                                                                                                    |
| l l l l l l l l l l l l l l l l l l l                            | 40                                                                         |                                                                                                    |

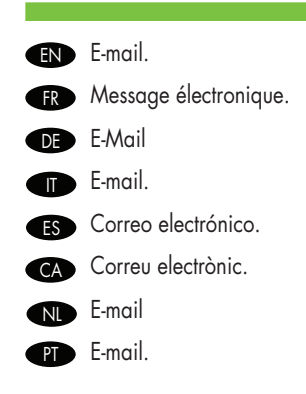

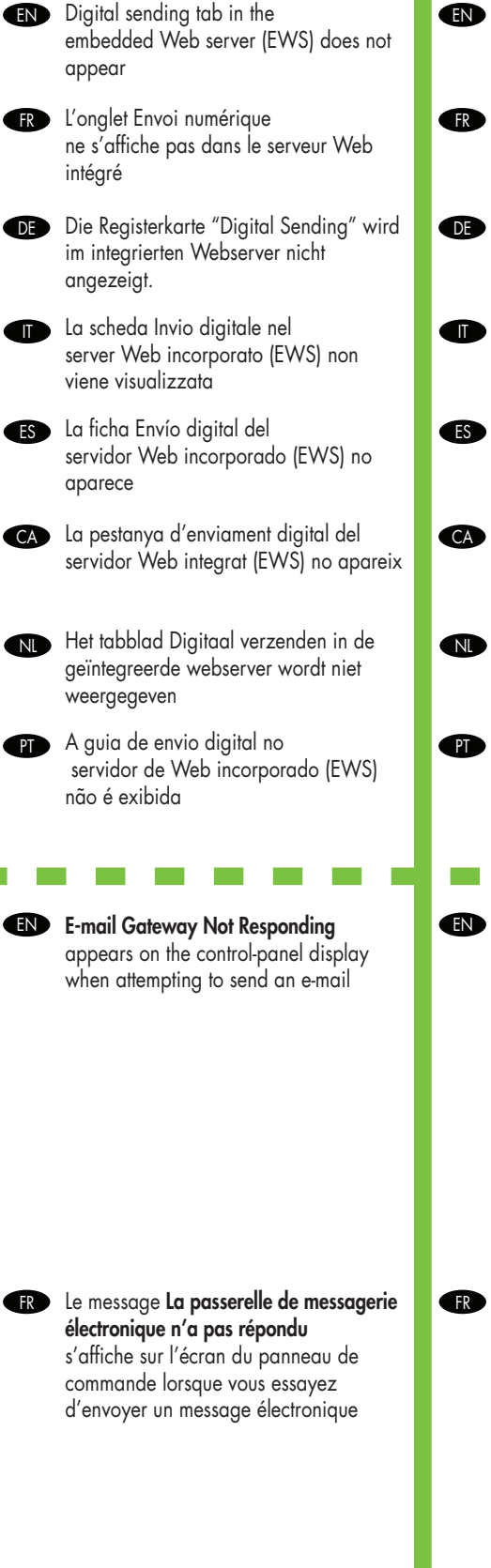

EN An administrative password might be configured. Select Log On in the upper right corner of the EWS.

- FR Vous devez configurer un mot de passe administratif. Sélectionnez Connexion dans l'angle supérieur droit du serveur Web intégré.
- DE Möglicherweise ist für den Zugriff ein Administratorkennwort konfiguriert. Klicken Sie auf Anmelden rechts oben im Webserver.
- È possibile che sia stata impostata una password amministrativa. Selezionare **Accedi** nell'angolo superiore destro del server Web incorporato.
- Es posible que tenga que configurar una contraseña administrativa. Seleccione Conectar en la esquina superior derecha del EWS.
- CA És possible que s'hagi configurat una contrasenya administrativa. Seleccioneu Log On (Inicia sessió) a la part superior dreta de l'EWS.
- Er is mogelijk een beheerderswachtwoord ingesteld. Selecteer **Aanmelden** in de rechterbovenhoek van de geïntegreerde webserver.
  - Uma senha administrativa pode ser configurada. Selecione Log On no canto superior direito do EWS.
    - The SMTP gateway address might be incorrect. Contact you IT administrator to obtain the correct
      - address. 2) IF you are using an Internet Service Provider (ISP) for e-mail, contact your ISP provider for the hostname of your SMTP gateway (request the fully qualified domain name (FQDN), not the IP address).
      - Make sure that the entered SMTP authentication user name and password are correct. Note: Not all SMTP gateways require a user name and password.
- (FR) 1) L'adresse de passerelle SMTP est peut-être incorrecte. Contactez votre administrateur informatique pour obtenir l'adresse correcte.
  - Si vous utilisez un fournisseur d'accès Internet pour le courrier électronique, contactez-le pour connaître le nom d'hôte de votre passerelle SMTP (demandez le nom de domaine complet, pas l'adresse IP).
  - Vérifiez que le nom d'utilisateur d'authentification SMTP et le mot de passe sont corrects.
     Remarque : Les passerelles SMTP ne requièrent pas toutes un nom d'utilisateur et un mot de passe.

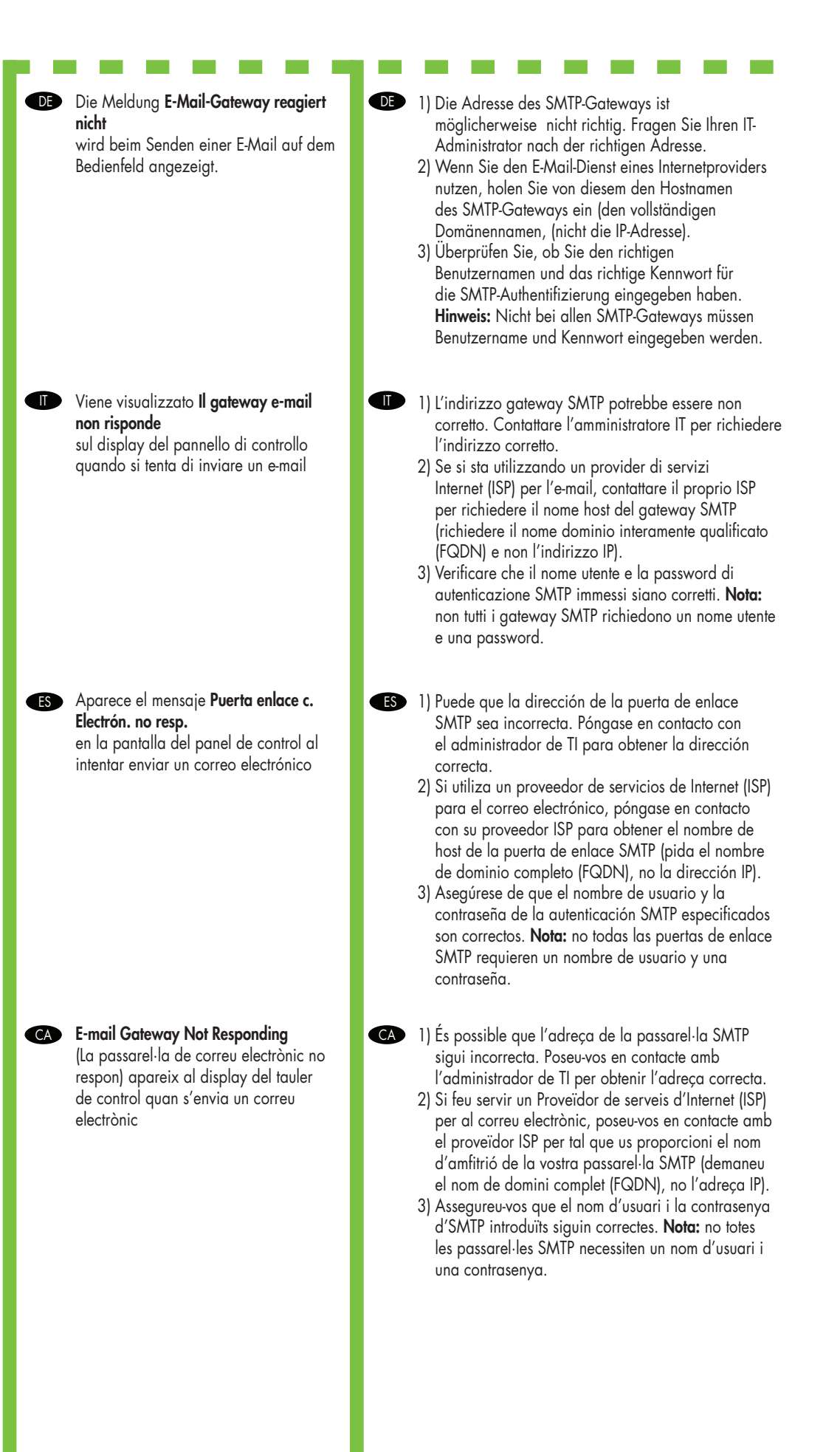

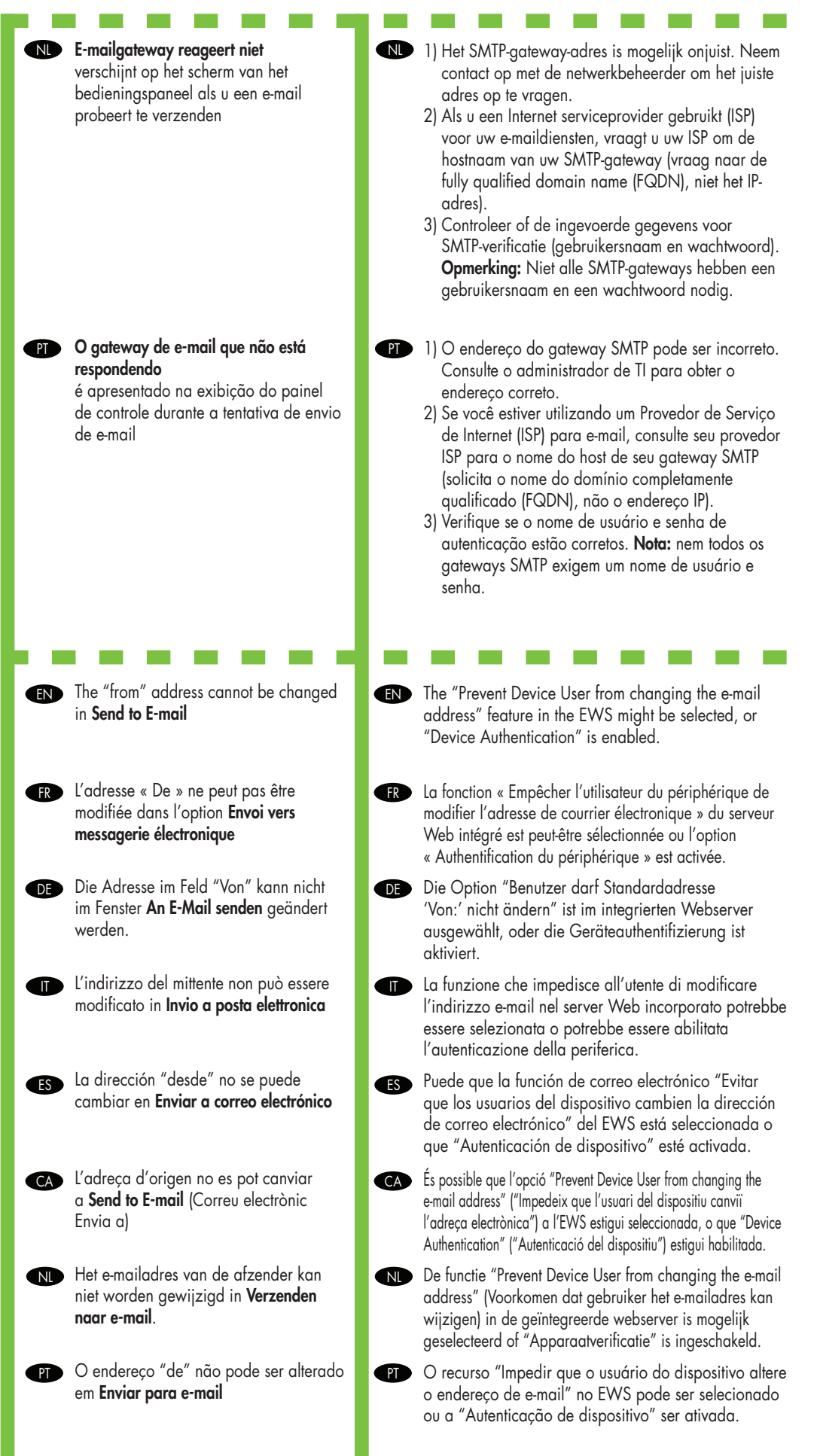

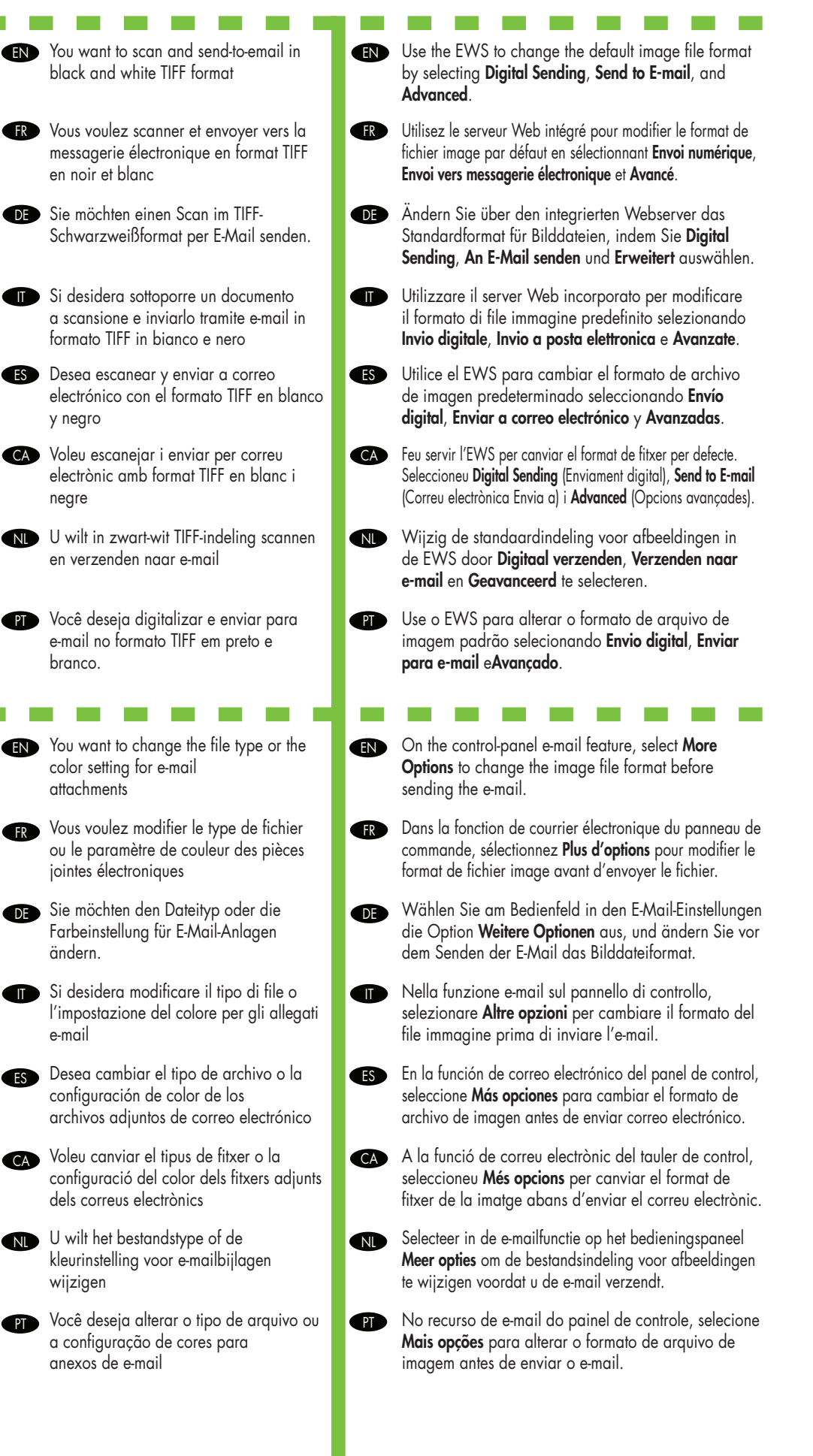

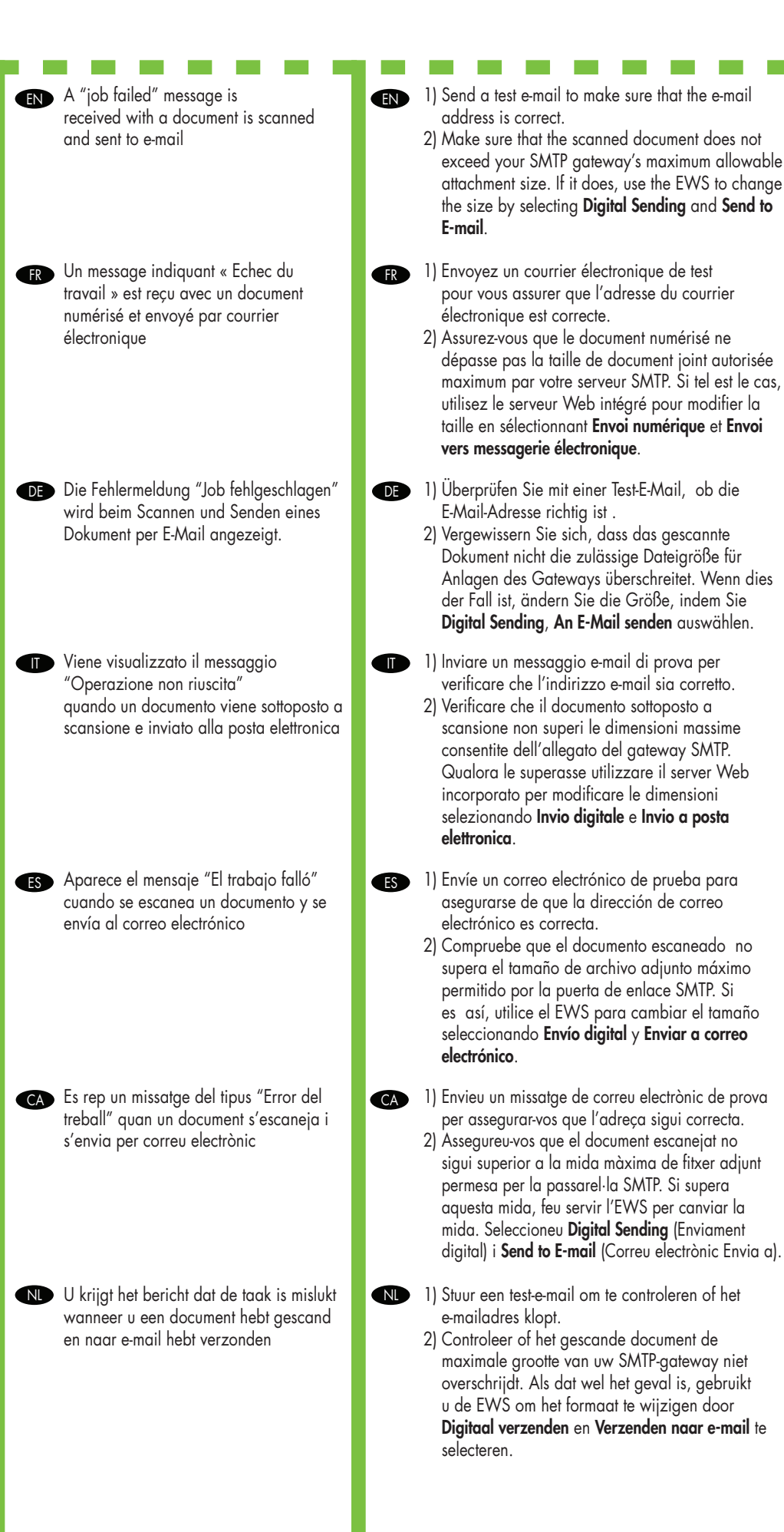

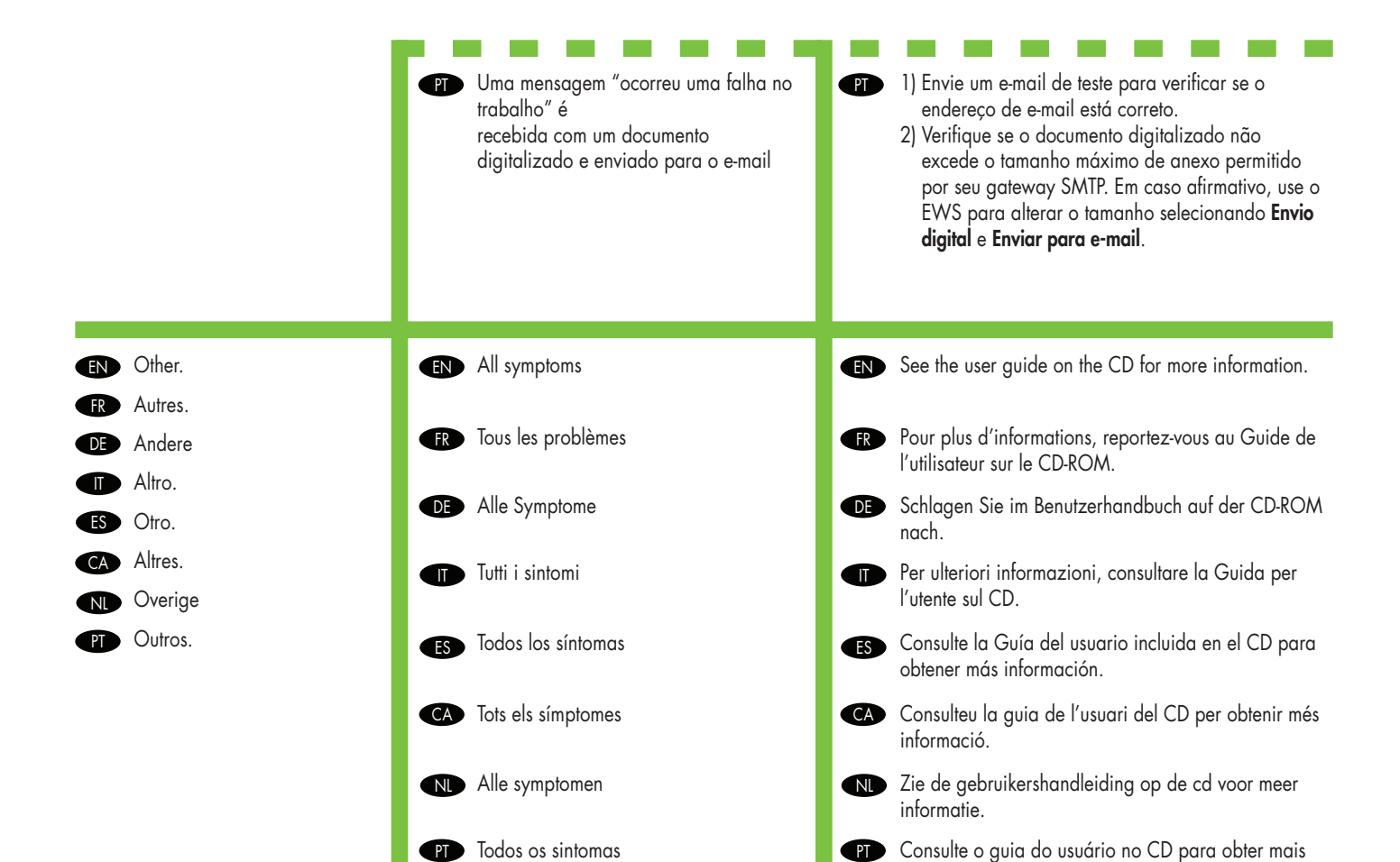

informações.

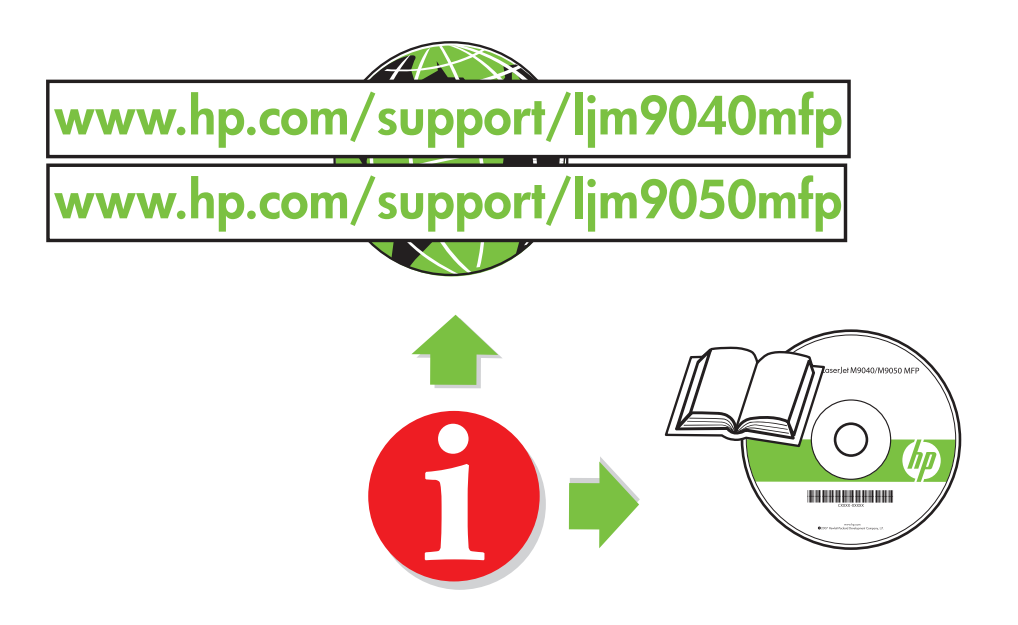

© 2008 Hewlett-Packard Development Company, L.P.

www.hp.com

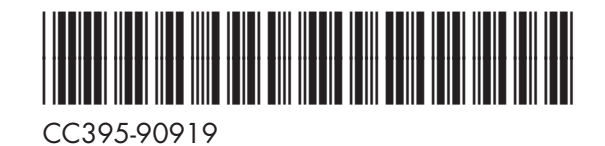

invent